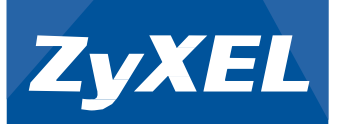

# **UAG4100**

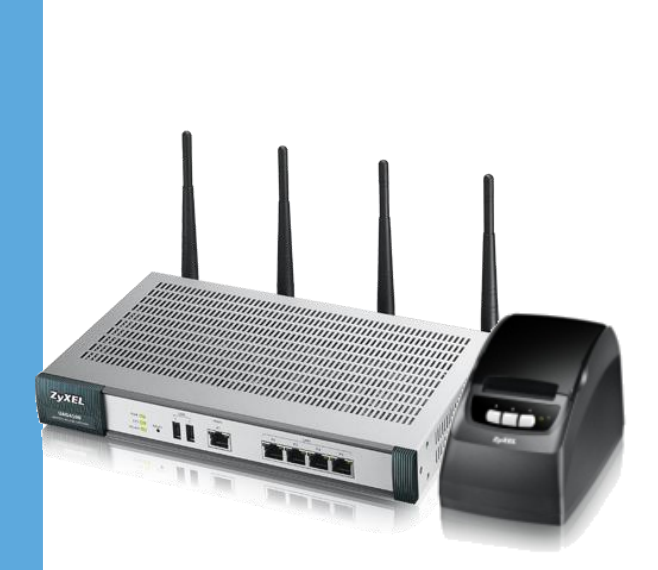

# UAG4100 HotSpot Gateway

Kurulum ve Kullanım Kılavuzu

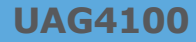

# İçindekiler Tablosu

| UAG4100 TEMEL KURULUM                  | 1 -  |
|----------------------------------------|------|
| UAG4100 İNTERNET ve VPN SONLANDIRMA    | 4 -  |
| UAG4100 myZyXEL BAĞLANTISI             | 10 - |
| SP350E TERMAL YAZICI BAĞLANTI AYARLARI | 14 - |
| KİMLİK DOĞRULAMA                       | 21 - |
| KULLANICI HESAPLARI                    | 36 - |
| HOTSPOT KULLANIM SÜRESİ                | 41 - |
| SP350E FİŞ ÖZELLEŞTİRİLMESİ :          | 44 - |
| ACCESS POINT YÖNETIMI                  | 47 - |

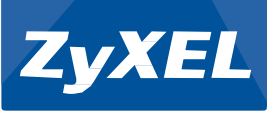

UAG 4100 WAN portundan DHCP istemcisi, LAN portlarından ise DHCP Server olarak çalışmaktadır.

Port 1-2'ye bağlanan cihazlar UAG4100'den IP alacaklardır.

| Realtek PCIe FE Family Controller<br>D4-BE-D9-4F-2C-A3 |
|--------------------------------------------------------|
| Realtek PCIe FE Family Controller<br>D4-BE-D9-4F-2C-A3 |
| D4-BE-D9-4F-2C-A3                                      |
|                                                        |
| Evet                                                   |
| 172.16.1.1                                             |
| 255.255.0.0                                            |
| 07 Mayıs 2014 Çarşamba 15:57:58                        |
| 08 Mayıs 2014 Perşembe 15:57:59                        |
| 172.16.0.1                                             |
| 172.16.0.1                                             |
| 172.16.0.1                                             |
|                                                        |
| Evet                                                   |
| fe80::442d:9c15:58:4a1c%10                             |
|                                                        |
|                                                        |
|                                                        |
|                                                        |

Cihaza LAN tarafından 172.16.0.1 IP adresinden veya WAN tarafından ise otomatik olarak almış olduğu IP adresinden erişebilirsiniz.

Kullanıcı adı : admin Şifresi: 1234

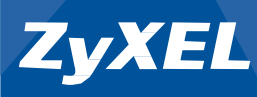

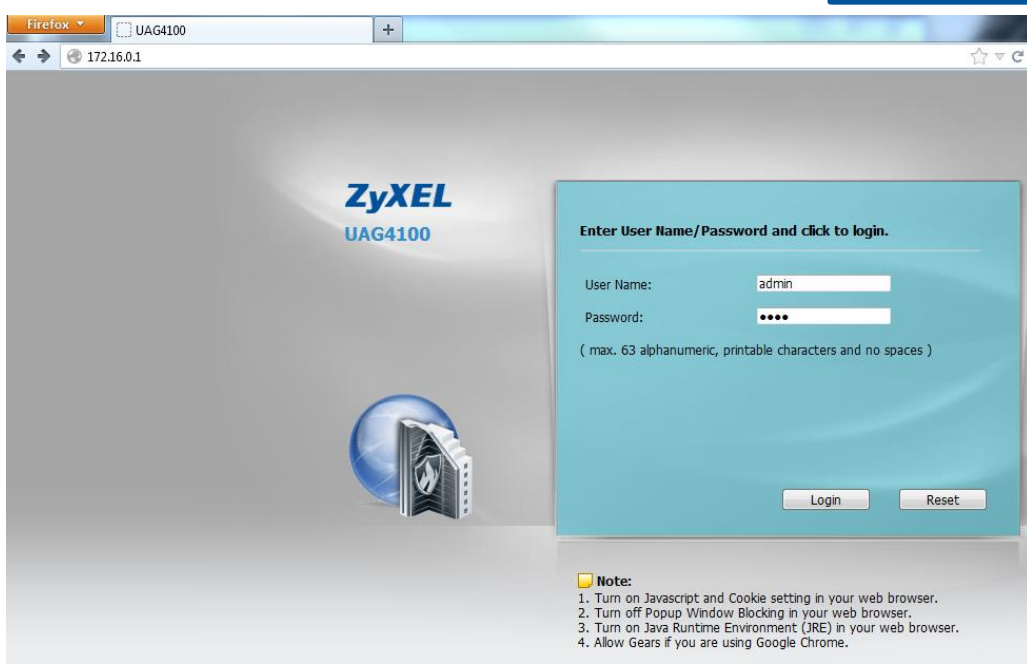

Gelen ekranda sizden mevuct şifrenizi değiştirmenizi isteyecektir. İstenirse bu bölümde şifre değişim işlemini yaparak (Yeni şifrenizi girerek) **"Apply"** tuşuna basınız.

UAG4100 yeni şifre ile girmenizi isteyecektir. Tekrar giriş yaparak kuruluma devam ediniz.

Karşınıza Kolay kurulum sihirbazı gelcektir. Bu kısım **"UAG4100 Kolay Kurulum Klavuzu"** içerisinde anlatılmıştır. **"Go to Dashboard"** diyerek Ana Menüye'ye geçiş yapınız.

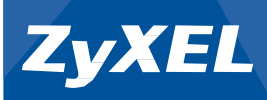

#### Cihaz Ana Menüsü karşınıza çıkacaktır.

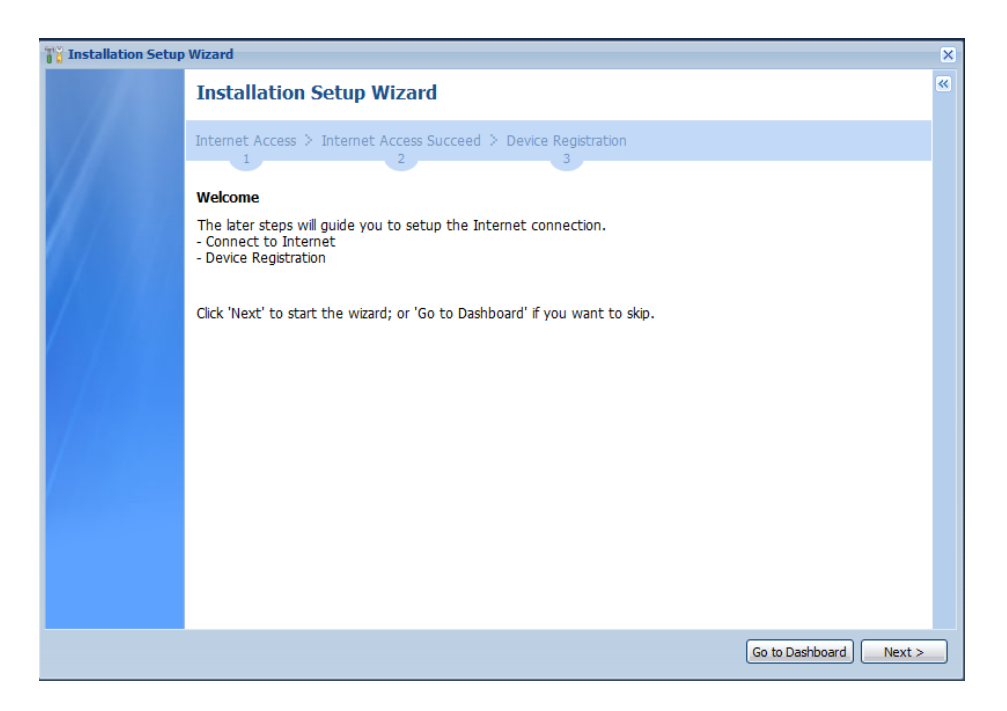

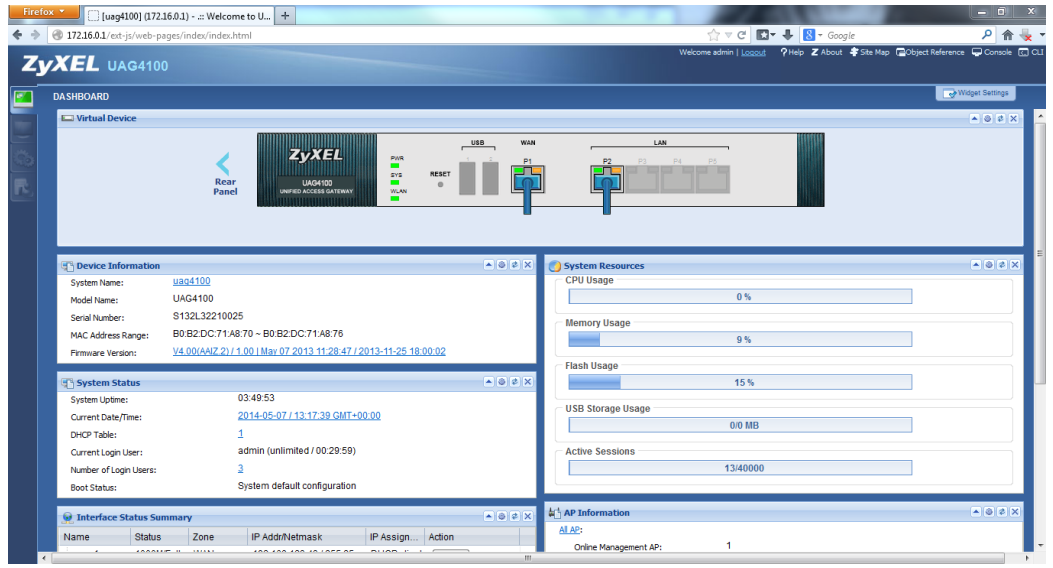

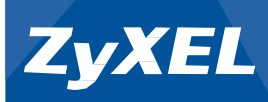

### **UAG4100 İNTERNET ve VPN SONLANDIRMA**

| XEL UAG410                                                                                  |                                                                                               |           | Welcome admin   Logout                                    | ? Help Z About \$Site Map ☐Object Reference 🖵 Console |
|---------------------------------------------------------------------------------------------|-----------------------------------------------------------------------------------------------|-----------|-----------------------------------------------------------|-------------------------------------------------------|
| DASHBOARD                                                                                   |                                                                                               |           |                                                           | Widget Settings                                       |
| Dirtual Device                                                                              |                                                                                               |           |                                                           | × 0 8 ×                                               |
|                                                                                             | Rear<br>Panel Works actions                                                                   | USB WAN   |                                                           |                                                       |
| Device Information                                                                          |                                                                                               | * 0 ¢ X   | 🕐 System Resources                                        | - 0 ¢                                                 |
| System Name:                                                                                | <u>uaq4100</u>                                                                                |           | CPU Usage                                                 |                                                       |
| Model Name:                                                                                 | UAG4100                                                                                       |           | 0 %                                                       |                                                       |
| Serial Number:                                                                              | S132L322100( Model Name                                                                       |           | Memory Usage                                              |                                                       |
| MAC Address Range:                                                                          | B0:B2:DC:71:A8:70 ~ B0:B2:DC:71:A8:76                                                         |           | 9%                                                        |                                                       |
| Firmware Version:                                                                           | V4.00(AAIZ 2) / 1.00   May 07.2013 11:28:47 / 2013-11-25 18:00:02                             |           |                                                           |                                                       |
|                                                                                             |                                                                                               |           |                                                           |                                                       |
| The surface states                                                                          |                                                                                               |           | Flash Usage                                               |                                                       |
| C System Status                                                                             | 1 days 01:12:12                                                                               | * 0 ¢ X   | Flash Usage 14 %                                          |                                                       |
| System Status<br>System Uptime:                                                             | 1 days, 01:12:13<br>2014.04.01 / 08:39:37 GMT+00:00                                           | • 0 \$ X  | Flash Usage 14%                                           |                                                       |
| System Status<br>System Uptime:<br>Current Date/Time:                                       | 1 days, 01:12:13<br>2014-04-01 / 08:39:37 GMT=00:00<br>5                                      | * © \$ X  | Flash Usage<br>14 %<br>USB Storage Usage<br>0:0 MB        |                                                       |
| System Status<br>System Uptime:<br>Current Date/Time:<br>DHCP Table:                        | 1 days, 01:12:13<br>2014-04-01/08:39:37 GMT-00:00<br>5<br>admin (unlimited / 00:29:59)        | × 0 × ×   | Flash Usage 14 %<br>USB Storage Usage 0/0 MB              |                                                       |
| System Status<br>System Uptime:<br>Current Date/Time:<br>DHCP Table:<br>Current Login User: | 1 days, 01:12:13<br>2014-04-017 (08:39:37 GMT=00:00<br>5<br>admin (unlimited / 00:29:58)<br>2 | * \$ \$ X | Flash Usage 14 % USB Storage Usage 0:0 MB Active Sessions |                                                       |

#### 1. UAG 4100 Üzerinde İnternet'i sonlandırmak için:

\*\*\*Modeminizi Bridge Mod'a aldığınızı ve DHCP Server özelliğini kapattığınıza emin olunuz.

"Configuration > Object > ISP Account" adımlarını takip ediniz.

| Z        | YXEL UAG4100                                                                                                    |                  |                       |                     | Welcome admin   <u>Logout</u> | ?Help Z About ∓Site Map @Object Reference ↓ Console |
|----------|----------------------------------------------------------------------------------------------------|------------------|-----------------------|---------------------|-------------------------------|-----------------------------------------------------|
| 197      | CONFIGURATION                                                                                                    | ISP Account      |                       |                     |                               |                                                     |
|          | TY Quick Setup<br>ULicensing<br>Wireless                                                                                                    | Configuration    | re 🌀 Object Reference |                     |                               |                                                     |
| . C.C.   | Network     Web Authentication                                                                                                    | # Profile Name . | Protocol              | Authentication Type |                               | User Name                                           |
| 民        | + Firewall                                                                                                    | 1 WAN1_PPPoE_AC  | pppoe                 | chap-pap            |                               |                                                     |
| <u> </u> |                                                                                                    | 2 WAN1_PPTP_ACC  | pptp                  | chap-pap            |                               |                                                     |
|          |                                                                                                    | H H Page 1 of 1  | Show 50 vitems        |                     |                               | Displaving 1 - 2 of 2                               |
|          | - SMS<br>- SMA<br>- BVM<br>- Dbjed<br>- UserGroup<br>- Address<br>- Schedule<br>- Address<br>- Schedule<br>- Address<br>- Schedule<br>- Address<br>- Schedule<br>- Address<br>- Schedule<br>- Address<br>- Schedule<br>- Address<br>- Schedule<br>- Address<br>- Schedule<br>- Address<br>- Schedule<br>- Schedule<br>- Sched |                  |                       |                     |                               |                                                     |

**"WAN1\_PPoE\_Account"** üzerine çift tıklayınız. Açılır menü içerisine İnternet servis sağlayıcınız vermiş olduğu kullanıcı bilgilerini giriniz.

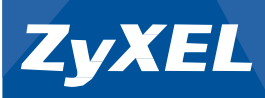

| Profile Name:        | WAN1_PPPoE_ACCOUN | 1          |
|----------------------|-------------------|------------|
| Protocol:            | pppoe             | ~          |
| Authentication Type: | Chap/PAP          | ~          |
| User Name :          | 2122              |            |
| Password:            |                   | ]          |
| Retype to Confirm:   |                   | ]          |
| Service Name:        |                   | (Optional) |
| Compression          | On Off            |            |
| Idle timeout:        | 0                 | (Seconds)  |
|                      |                   |            |
|                      |                   |            |

"Configuration > Network > Interface > PPP" sekmesi altında "wan1\_ppp" üzerine çift tıklayınız.

| Z     | YXEL UAG4100                                                                                                    |          |                             |              |                        |                                           | Welcome admin   <u>Loccout</u> | ?Help Z About ‡Site Map ⊒Object Reference 🖵 Console 🛄 C |
|-------|----------------------------------------------------------------------------------------------------|----------|-----------------------------|--------------|------------------------|-------------------------------------------|--------------------------------|---------------------------------------------------------|
| 100   | CONFIGURATION                                                                                                    | PortRole | Ethernet                    | РРР          | VLAN Bridge            | Trunk                                     |                                |                                                         |
|       | T¥Quick Setup                                                                                                    | User Co  | nfiguration<br>d 📝 Edit 🍟 R | emove 🧔 /    | Activate  @ Inactivate | 🕵 Connect 🛞 Disconnect 📻 Object Reference |                                |                                                         |
| and a | Interface                                                                                                    | #        | Status                      | 1            | Name                   | Base Interface                            | Account Pro                    | file                                                    |
| R     | + Routing                                                                                                    | 14 4     | Page 1                      | of 1   🕨 🖡   | Show 50 👻 ite          | ems                                       |                                | No data to display                                      |
|       | Zone     DDNS     NAT     VPN 1-1 Mapping                                                                                                    | System   | Default                     | @ Inactivati | a 🖨 Connect 🖨 Dire     | nmart 🖼 Orient Raferance                  |                                |                                                         |
|       | HTTP Redirect                                                                                                    |          | Chekue                      | an macavau   | e Sconnect Spoo        |                                           | A second Dec                   | El.                                                     |
|       | SMTP Redirect                                                                                                    | #        | Glaus                       | 1            | want opp               | base intenace                             | WAN1 PP                        |                                                         |
|       | - sun Preduct<br>- ALG<br>- (PPA<br>- PPAAC Binding<br>- Layer 2 Isolation<br>- prop<br>- Web Authentication<br>- Frewall<br>- Billing<br>- Printer Manager<br>- Free Time<br>- SMS<br>- SMS<br>- SMM<br>() Object<br>() Object<br>() Object | H 4      | Page 1                      | of 1   🕨     | P≬ Show <u>50 </u> ra  | ens                                       | Breet                          | Displaying 1 - 1 of 1                                   |

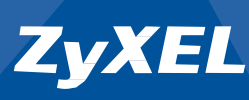

Açılır menü içerisinde; Account Profile alanını **"WAN1\_PPPoE\_Account"** olarak seçiniz. Enable Interface'i aktif duruma getiriniz. İnternet servis saplayıcınız tarafından verilmiş kullanıcı alanın User Name sekmesinde yazılı olduğunu gözlemleyiniz.

| Z Edit PPPoE/PPTP      | ?                   | × |
|------------------------|---------------------|---|
| Show Advanced Settings | 🛅 Create new Object |   |
| General Settings       |                     | î |
| Enable Interface       |                     |   |
| Interface Properties   |                     | = |
| Interface Name:        | wan1_ppp            |   |
| Base Interface:        | wan1                |   |
| Zone:                  | WAN                 |   |
| Description:           | (Optional)          |   |
| Connectivity           |                     |   |
| 🔘 Nailed-Up            |                     |   |
| Dial-on-Demand         |                     |   |
| ISP Setting            |                     |   |
| Account Profile:       | WAN1_PPPoE_ACC      |   |
| Protocol:              | pppoe               |   |
| User Name :            | 212 <del>2</del> t  |   |
| Service Name:          |                     | Ŧ |
|                        | OK Cancel           | ] |

Tüm ayarlar yapıldıktan sonra **"wan1\_ppp"** bağlantısı aktif olacak ve İnternet trafiği UAG4100 üzerinde sonlacaktır.

| Z                                        | YXEL UAG4100                                                                                                    |           |                            |        |                                   |                         | Welcome a   | dmin   <u>Loqout</u> | ?Help Z About ♣Ste Ma | p 🖻 Object Reference 🖵 Console 🕢 |
|------------------------------------------|----------------------------------------------------------------------------------------------------|-----------|----------------------------|--------|-----------------------------------|-------------------------|-------------|----------------------|-----------------------|----------------------------------|
| 6                                        | CONFIGURATION                                                                                                    | Port Role | Ethernet                   | PPP    | VLAN Bridge Trunk                 |                         |             |                      |                       |                                  |
|                                          | ™ Quick Setup           ■ Licensing           ■ Wireless                                                                                                    | User Cor  | nfiguration<br>Id 📝 Edit 🍵 | Remove | e 🤪 Activate 😡 Inactivate 🍓 Conne | ct 🛞 Disconnect 📴 Objec | t Reference |                      |                       |                                  |
| <b></b>                                  | Interface                                                                                                    | # 🔺       | Status                     |        | Name                              | Base Interface          |             | Account Profi        | ile                   |                                  |
| R                                        | Routing                                                                                                    | 14 4      | Page 1 o                   | F1  →  | Show 50 	✓ items                  |                         |             |                      |                       | No data to display               |
| - Zone<br>- DDNS<br>- NAT System Default |                                                                                                    |           |                            |        |                                   |                         |             |                      |                       |                                  |
|                                          | HTTP Redirect                                                                                                    | 🖉 Ed      | it 💡 Activate              | ୍ଷ Ina | ictivate 🚷 Connect 🚷 Disconnect ा | Object Reference        |             |                      |                       |                                  |
|                                          |                                                                                                    | #         | Status                     |        | Name                              | Base Interface          |             | Account Prof         | le                    |                                  |
|                                          |                                                                                                    | 1         | ତ୍ର 🐍                      |        | wan1_ppp                          | wan1                    |             | WAN1_PPPo            | E_ACCOUNT             |                                  |
|                                          | UPnP     IPMAC Binding                                                                                                    | 14 4      | Page 1 o                   | f1     | ▶  Show 50 ¥ items                |                         |             |                      |                       | Displaying 1 - 1 of 1            |
|                                          | <ul> <li>Layer 2 Isolation</li> <li>IPnP</li> <li>Web Authentication</li> <li>Firewall</li> <li>Billing</li> <li>Printer Manager</li> <li>Free Time</li> </ul> |           |                            |        |                                   |                         |             |                      |                       |                                  |

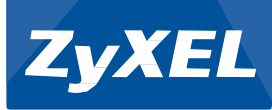

#### 2. UAG 4100 Üzerinde VPN Bağlantısını sonlandırmak için:

\*\*\*Modeminizi Bridge Mod'a aldığınızı ve DHCP Server özelliğini kapattığınıza emin olunuz.

"Configuration > Object > ISP Account" adımlarını takip ediniz.

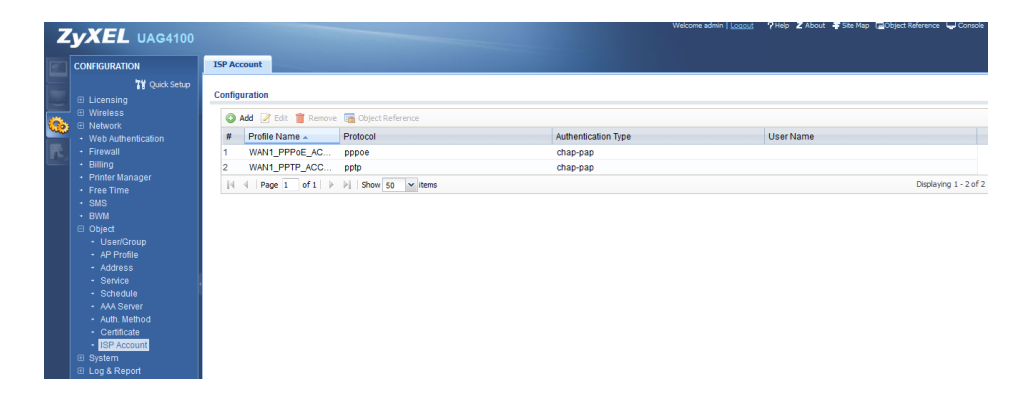

"WAN1\_PPTP\_Account" üzerine çift tıklayınız.

Açılır menü içerisine İnternet servis sağlayıcınız vermiş olduğu kullanıcı bilgilerini ve VPN bağlantısına ait bilgileri giriniz.

| Profile Name:        | WAN1_PPTP_ACCOUNT        |            |
|----------------------|--------------------------|------------|
| Protocol:            |                          | ~          |
| Encryption Method:   | nomppie                  | ~          |
| Authentication Type: | Chap/PAP                 | ~          |
| User Name :          | 2122105241@ttnet         |            |
| Password:            | •••••                    | ]          |
| Retype to Confirm:   | •••••                    |            |
| Server IP:           | 192 <del>244444444</del> |            |
| Connection ID:       | 12345678                 | (Optional) |
| Compression          | On Off                   |            |
| Idle timeout:        | 0                        | (Seconds)  |

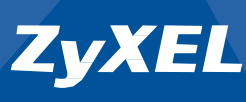

"Configuration > Network > Interface > PPP" sekmesi altında "wan1\_ppp" üzerine çift tıklayınız.

| Z                                                                                                    | YXEL UAG4100                                                                                                    |                                                                   |                                                                  |                                                                  |                                                 | Wekome admin   <u>Lonout</u> ? Help Z About 🛊 Site Map | Console 💽 Console 💽 C |
|----------------------------------------------------------------------------------------------------|----------------------------------------------------------------------------------------------------|-------------------------------------------------------------------|------------------------------------------------------------------|------------------------------------------------------------------|-------------------------------------------------|--------------------------------------------------------|-----------------------|
| 1                                                                                                    | CONFIGURATION                                                                                                    | Port Role                                                         | Ethernet                                                         | PPP VLAN Bridge                                                  | Trunk                                           |                                                        |                       |
| Ucensing Ucensing Uc | User Co                                                                                                    | nfiguration<br>d CEdit Remo<br>Status<br>( Page 1 of 1<br>Default | vve ♀ Activate ♀ Inactivate<br>Name<br>.   ▶ ▶i   Show 50 m iter | Sonnect (Sp. Disconnect (Sp. Object Reference)<br>Base Interface | Account Profile                                 | No data to display                                     |                       |
|                                                                                                    | VPN 1-1 Mapping     HTTP Redirect     SMTP Redirect     41 C                                                                                                    | ₩ Ed                                                              | it 💡 Activate 🍚 I<br>Status                                      | inactivate 😪 Connect 🚱 Disco<br>Name<br>wan1 ppp                 | nnect Carologiect Reference Base Interface wan1 | Account Profile                                        |                       |
|                                                                                                    | ALG     UPAP     UPAP     UPAP     UPAAC Binding     Layer 2 Condition     in PaP     Web Authentication     Fireeral     Umap     Printer Manager     Firee Time     SNA     Object     Usy & Roport | 14 - 4                                                            | ( Page 1 of )                                                    | . ▶ ₩ Show 50 vite                                               | ns<br>Asoly                                     | Rest                                                   | Displaying 1 - 1 of 1 |

Açılır menü içerisinde; Account Profile alanını "**WAN1\_PPPTE\_Account"** olarak seçiniz. Enable Interface'i aktif duruma getiriniz. İnternet servis saplayıcınız tarafından verilmiş kullanıcı alanın User Name sekmesinde yazılı olduğunu gözlemleyiniz.

| Edit PPPoE/PPTP        |                           | ? X |
|------------------------|---------------------------|-----|
| Show Advanced Settings | 🛅 Create new Object       |     |
| General Settings       |                           | *   |
| Enable Interface       |                           |     |
| Interface Properties   |                           | . 1 |
| Interface Name:        | wan1_ppp                  | E   |
| Base Interface:        | wani                      |     |
| Zone:                  | WAN                       |     |
| Description:           | (Optional)                |     |
| Connectivity           |                           |     |
| Nailed-Up              |                           |     |
| Dial-on-Demand         |                           |     |
| ISP Setting            |                           |     |
| Account Profile:       | WAN1_PPTP_ACCO            |     |
| Protocol:              | фф                        |     |
| User Name :            | 2122 <del>244444444</del> |     |
| Server IP:             | 188. <del>44444444</del>  |     |
| Connection ID:         | 12345678                  | -   |
|                        | OK Cance                  |     |

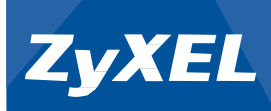

Tüm ayarlar yapıldıktan sonra "**wan1\_ppp**" bağlantısı aktif olacak ve İnternet trafiği VPN Tuneli üzerinden geçicektir.

| Z        | YXEL UAG4100                           |                    |                                |                                            | Trecome admini ( <u>socios</u> ) y neprile About ing and no | h rannar waarance waaroongoos ir |
|----------|----------------------------------------|--------------------|--------------------------------|--------------------------------------------|-------------------------------------------------------------|----------------------------------|
| 5        | CONFIGURATION                          | Port Role Ethernet | PPP VLAN Bridge T              | runk                                       |                                                             |                                  |
|          | ¶ Quick Setup<br>⊞ Licensing           | User Configuration |                                |                                            |                                                             |                                  |
| <u>.</u> | Wireless                               | 🔘 Add 📝 Edit 🏢 F   | Remove 🤪 Activate 🖓 Inactivati | e 🚷 Connect 🚯 Disconnect 🔚 Object Referenc | e                                                           |                                  |
| <b>.</b> | Interface                              | # 🔺 Status         | Name                           | Base Interface                             | <ul> <li>Account Profile</li> </ul>                         |                                  |
| R        | Routing                                | 4 4   Page 1 of    | No data to display             |                                            |                                                             |                                  |
|          | - DDNS<br>- NAT                        | System Default     |                                |                                            |                                                             |                                  |
|          | <ul> <li>VPN 1-1 Mapping</li> </ul>    | 📝 Edit 💡 Activate  | 🖗 Inactivate 🚷 Connect 🛞 Dis   | connect 🔚 Object Reference                 |                                                             |                                  |
|          | HTTP Redirect     SMTP Redirect        | # Status           | Name                           | Base Interface                             | Account Profile                                             |                                  |
|          |                                        | 1 🧕 🚡              | wan1_ppp                       | wan1                                       | WAN1_PPTP_ACCOUNT                                           |                                  |
|          | UPnP     IP/MAC Binding                | 4   4   Page 1 of  | 1   > >   Show 50 vitems       |                                            |                                                             | Displaying 1 - 1 of 1            |
|          | Layer 2 Isolation     IPnP             |                    |                                |                                            |                                                             |                                  |
|          | <ul> <li>Web Authentication</li> </ul> |                    |                                |                                            |                                                             |                                  |

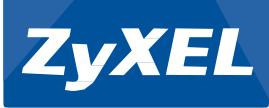

## UAG4100 myZyXEL BAĞLANTISI

UAG4100 üzerindeki Kullanıcı sayısının arttırılması ve AP yönetimine ait lisansların yönetimesi için myZyXEL hesabı kullanılmaktadır. Ayrıca cihaza detaylı kayıtlar myZyXEL hesabında tutulmaktadır.

**"Configurations > Licensing > Registration > Registration"** sekmesi altında myxel'e erişim için verilen link'e tıklayınız. (<u>www.myzyxel.com</u>)

| z  | YXEL UAG4100                                                                                                    |                                                                                      |
|----|----------------------------------------------------------------------------------------------------|--------------------------------------------------------------------------------------|
| 9  | CONFIGURATION                                                                                                    | Registration Service                                                                 |
|    | Ty Quick Setup<br>□ Licensing<br>• Registration<br>                                                                                                 | General Settings                                                                     |
| R. | <ul> <li>Network</li> <li>Web Authentication</li> <li>Firewall</li> <li>Billing</li> <li>Printer Manager</li> <li>Free Time</li> <li>SMS</li> </ul> | If you want to register myzyxel.com, please go to <u>port<i>al.myzyxel.com</i></u> . |
|    | <ul> <li>BWM</li> <li>Object</li> <li>Bystem</li> <li>Log &amp; Report</li> </ul>                                                                   |                                                                                      |

Açılan Web sayfasından myZyXEL.com 2.0 üzerine tıklayınız.

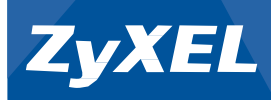

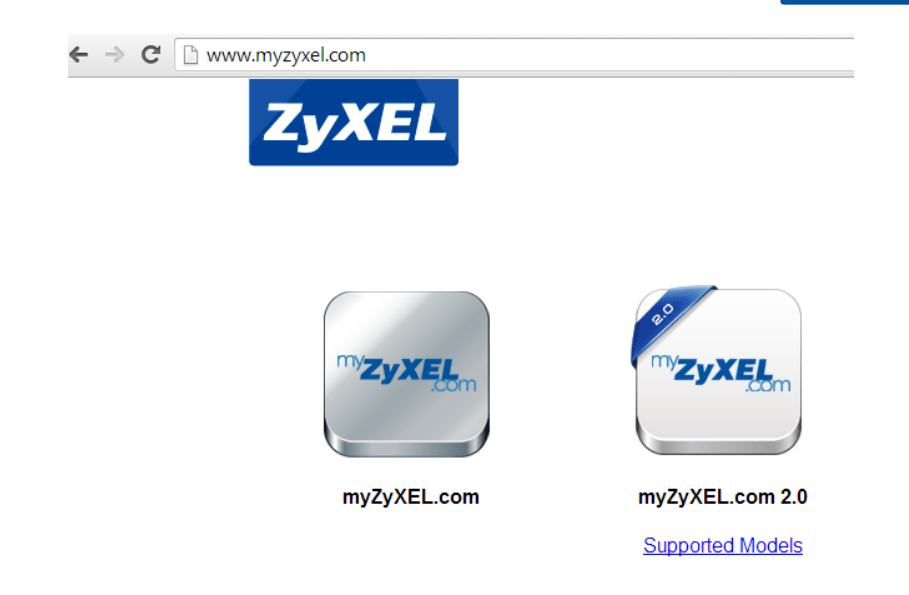

myZyXEL 2.0 üyeliğiniz yoksa **"Üye değilim"** seçeneğini seçiniz ve açılan form da iletişim bilgilerinizi doldurarak kayıt olunuz.

myZyXEL 2.0 üyeliğiniz varsa kullanıcı adı / şifrenizi sisteme giriniz.

| my <b>ZyXEL</b> | Dii: Tūrkçe •<br>Giriş                                                                                         | Daha fazla bilgi                |
|-----------------|----------------------------------------------------------------------------------------------------|---------------------------------|
|                 | Devam etmeden önce giriş yapmanız veya kayıt olmanız<br>gereklidir.                                            | Security      Daha fazla        |
|                 | E-posta                                                                                                    | September 9, 2013<br>User Guide |
|                 | Giriş<br><u>Üve değilim</u>   <u>Sifremi Unuttum</u>   <u>Onavi Tekrar Yolla</u>   <u>Yardım</u>               |                                 |
|                 | <u>Ifade Gizilligi</u><br>1.00_88.14-20140218 Copyright © 2013 ZyXEL Communications Corp. All rights reserved. |                                 |

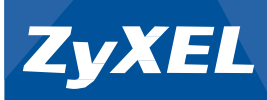

#### Cihaz Kaydı:

#### "Cihaz Kaydı" seçeniğini seçiniz.

|                                                                        |                 |             |                |                                                                                                    |                     | Dil: Türkçe | Yardım   <u>Destek</u>   <u>Hesap</u>   Çıkı |
|------------------------------------------------------------------------|-----------------|-------------|----------------|----------------------------------------------------------------------------------------------------|---------------------|-------------|----------------------------------------------|
| Gösterge Paneli     Cihaz Yönetimi     Servis Yönetimi     Cihaz Kaydi | Gösterge Paneli | ş yapıldı.  |                |                                                                                                    |                     |             | Daha Fazla Gihaziar                          |
| + Servis Kaydı                                                         | Ad              | Model       | MAC adresi     | Bağlı Servisler                                                                                                    | Kayit Zamani        | Durum       | İçerik Filtresi Rapor<br>Bağlantısı          |
|                                                                        | L2              | USG100-PLUS | <u>CC:5D</u> : | Content Filter - Blue     Content Filter_Trial     Anti Virus_Trial     IDP_Trial     Hotl-Spam_Trial     Kaspersiy Anti-Viru     IDP_Standard     Content Filter - Blue | 2014-01-20 08:18:39 | Aktif       | Bağlantı                                     |

#### Cihaz'a ait bilgileri giriniz.

| Device Information |                                                                   | • @ ¢ X |
|--------------------|-------------------------------------------------------------------|---------|
| System Name:       | <u>uaq4100</u>                                                    |         |
| Model Name:        | UAG4100                                                           |         |
| Serial Number:     | S132L                                                             |         |
| MAC Address Range: | B0:B2:D( <del>골목목록목)</del> ~ B0:B2:D( <del>골목목록독</del> )          |         |
| Firmware Version:  | V4.00(AAIZ.2) / 1.00   May 07 2013 11:28:47 / 2013-11-25 18:00:02 |         |

#### Bayi kısmında UAG4100'ü tedarik ettiğiniz bayi'nin adını seçiniz.

| .com                              |                                                                                                    |                                                                                     |
|-----------------------------------|----------------------------------------------------------------------------------------------------|-------------------------------------------------------------------------------------|
| Gösterge Paneli     Cîhaz Kaydı   |                                                                                                    |                                                                                     |
| Cihaz Yönetimi     Sents Yönetimi | B0:B2:                                                                                                    |                                                                                     |
| - Cihaz Kaydi                     | Le. 20:13:10:00:00:A0                                                                                               |                                                                                     |
| Servis Kaydi     Ad               | UAG4100                                                                                                    |                                                                                     |
|                                   | Bu cihaz icin bir isim giriniz (istege bagli).                                                                      |                                                                                     |
| Bayi                              | ● Şirket Adı ○ Vergi Numarası                                                                                       |                                                                                     |
|                                   | zi<br>ZyXEL lletisim Teknolojileri                                                                                  |                                                                                     |
| Ciria                             | Simge Bilgi Islem Cozumevi Ltd. Sti.<br>HAY TEKNOLOJI VE YAZILIM                                                    |                                                                                     |
| City point                        | SETKA Bilişim hizmetleri ve danışmanlık<br>ZyPartner                                                                |                                                                                     |
|                                   | ZyXEL İletişim Teknolojileri<br>zetta bilisim teknolojileri ticaret limited sirketi                                 |                                                                                     |
|                                   | zetta bilisim<br>Teknoda Teknolojik Ürünler Dağıtım ve Paz San Tic A.S.                                             |                                                                                     |
|                                   | ÖZ-SOFT BİLGİSAYAR LTD. ŞTİ<br>STEP BİLGİSAYAR HİZMETLERİ - RIZA ÖZEL                                               |                                                                                     |
|                                   | Tuğra Bilişim Hiz, Tur. ve Tic. Ltd. Şti<br>ZvXFL (Test Account)                                                    |                                                                                     |
| III SOB (SIZIIIO)                 | Eryılmaz Bilgisayar Sistemleri San. ve Tic. Ltd. Şti.<br>Lazer Bilgisayar Yazılım satış ve Teknik Serviş Hizmetleri | 1.00_B8.14-20140218 Copyright @ 2013 ZyXEL Communications Corp. All rights reserved |

- 12 -

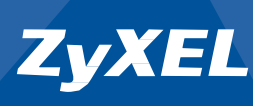

Kayıt işlemini tamamladıktan sonra **"Gösterge Paneli"** ne geliniz. UAG4100 başarılı bir şekilde kayıt edildi ise kayıtlı cihazlar listesinde yer alacaktır.

|                                                        |                                   |             |              |                                                                                                    |                     | Dil: Türkçe 🔻 Ya | rdim i Destek i Hesap i Çıkı        |
|--------------------------------------------------------|-----------------------------------|-------------|--------------|----------------------------------------------------------------------------------------------------|---------------------|------------------|-------------------------------------|
| Gösterge Paneli     Cihaz Yönetimi     Servis Yönetimi | Gösterge Paneli<br>Cihaz Yönetimi |             |              |                                                                                                    |                     |                  | Daha Fazla Cihazlar                 |
|                                                        | Ad                                | Model       | MAC adresi   | Bağlı Servisler                                                                                                    | Kayit Zamani        | Durum            | İçerik Filtresi Rapor<br>Bağlantısı |
|                                                        | L2                                | USG100-PLUS | <u>CC.5D</u> | Content Filter - Blue     Content Filter _ Trial     Anti Virus_Trial     IDP_Trial     Anti-Sparm_Trial     Kaspersky Anti-Viru     IDP_Standard     Content Filter - Blue | 2014-01-20 08:18:39 | Aktif            | Bağlantı                            |
|                                                        | UAG4100                           | UAG4100     | <u>B0:B2</u> |                                                                                                    | 2014-03-26 15:38:34 | Aktif            |                                     |
|                                                        | Servis Yönetimi                   |             |              |                                                                                                    |                     |                  |                                     |

#### UAG4100 Lisans ekleme:

**"Servis Kaydı"** sekmesine geliniz. Lisans Anahtarı kısmına AP veya Kullanıcı sayısını arttırmak için almış olduğunuz "S" ile başlayan lisansları giriniz.

| <b>ZyXEL</b>                                                                         | Oki <mark>Torkçe •</mark> Yaxêm i Desêtek i Hesan i | Çıkış |
|--------------------------------------------------------------------------------------|-----------------------------------------------------|-------|
| <ul> <li>Gösterge Paneli</li> <li>Cihaz Yönetimi</li> <li>Servis Yönetimi</li> </ul> | Servis Kaydı<br>Lisans Anahtari S                   | _     |
| <ul> <li>Cihaz Kaydı</li> <li>Servis Kaydı</li> </ul>                                | Cirig liptal et                                     |       |

Lisans ekleme işlemini tamamladıktan sonra **"Gösterge Paneli"** ne geliniz. Servis Yönetimi altında yer alanda lisansı **"Etkinleştir"** butonu ile etkinleştiriniz.

| Gösterge Paneli     Cihaz Yönetimi     Servis Yönetimi | Gösterge Paneli<br>Cihaz Yönetimi |                |              |                                                                                                    |                 |             | Daha Fazia Cihaziar                 |
|--------------------------------------------------------|-----------------------------------|----------------|--------------|----------------------------------------------------------------------------------------------------|-----------------|-------------|-------------------------------------|
| - Cihaz Kaydı                                          | Ad                                | Model          | MAC adresi   | Bağlı Servisler                                                                                                    | Kayit Zamani    | Durum       | İçerik Filtresi Rapor<br>Bağlantısı |
| - Sents Kaydı                                          | L2                                | USG100-PLUS    | <u>CC-5D</u> | Content Filter - Blue     Content Filter _Trial     Anti Virus_Trial     IDP_Trial     Anti-Spam_Trial     Kaspersky Anti-Viru     IDP_Standard     Content Filter - Blue | 2014-01-20 08:1 | 8:39 Aktif  |                                     |
|                                                        | UAG4100                           | UAG4100        | <u>B0:B2</u> |                                                                                                    | 2014-03-26 15:3 | 8:34 Aktif  |                                     |
|                                                        | Servis Yönetimi                   |                |              |                                                                                                    |                 |             | Daha fazla servisler                |
|                                                        | Lisans Anahtari                   | Ad             | Tur          | Miktar/Zan                                                                                                    | nan             | Bagli Cihaz | Durum                               |
|                                                        | S-CF0                             | Extension User | Standart     |                                                                                                    |                 | UAG4100     | Etkinleştir                         |

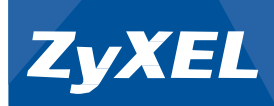

## SP350E TERMAL YAZICI BAĞLANTI AYARLARI

SP350E Termal Yazıcının WAN ve LAN tarafından yapılandırması.

| KEL UAG410             |                                                                   |           | Wekome admin   Logout         | ?Help Z About I Site Map G⊇Object Reference G                                                                   |
|------------------------|-------------------------------------------------------------------|-----------|-------------------------------|----------------------------------------------------------------------------------------------------|
| ASHBOARD               |                                                                   |           |                               | Correction of the second second second second second second second second second second second second second se |
| E Virtual Device       |                                                                   |           |                               |                                                                                                    |
|                        | Rore UNGROU<br>Parel UNGROU<br>WHEN DECEMBER TRANS                | T P1      |                               |                                                                                                    |
| Device Information     | uag4100                                                           | * @ # X   | System Resources<br>CPU Usage | e                                                                                                    |
| Model Name:            | UAG4100                                                           |           | 2 %                           |                                                                                                    |
| Serial Number:         | \$132L32210025                                                    |           | Haman Ilana                   |                                                                                                    |
| MAC Address Range:     | B0:B2:DC:71:A8:70 ~ B0:B2:DC:71:A8:76                             |           | nemory usage                  |                                                                                                    |
| Firmware Version:      | V4.00(AAIZ.2) / 1.00   May 07 2013 11:28 47 / 2013-11-25 18:00:02 |           |                               |                                                                                                    |
|                        |                                                                   |           | Flash Usage                   |                                                                                                    |
| System Status          | 2012.042                                                          | (▲)⊗(≉)X) | 14 %                          |                                                                                                    |
| System Uptime:         | 00.34.13                                                          |           | USB Storage Usage             |                                                                                                    |
| Current Date/Time:     | 2014-03-27710:00:08 GM1+00:00                                     |           | 0/0 MB                        |                                                                                                    |
| DHCP Table:            | 3                                                                 |           |                               |                                                                                                    |
| Current Login User:    | admin (unlimited / 00:29:59)                                      |           | Active Sessions               |                                                                                                    |
| Number of Login Users: | 1                                                                 |           | 8/40000                       |                                                                                                    |
| Boot Status:           | System default configuration                                      |           |                               |                                                                                                    |

#### SP350E LAN Bağlantı Ayarları:

SP350E Termal yazıcısı network'e LAN tarafından bağlanmış ise SP350E'ye ait MAC adres bilgisini cihazın altından kontrol ediniz.

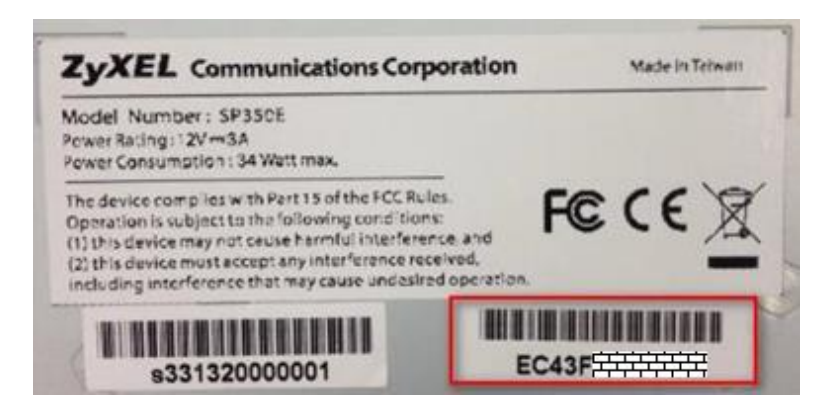

UAG4100 arayüzünde DHCP Table alanını açınız.

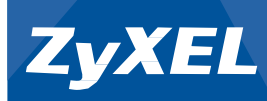

| DASHBOARD                                                                                                    |                                                                                         |            |                                                  | Widge |
|----------------------------------------------------------------------------------------------------|-----------------------------------------------------------------------------------------|------------|--------------------------------------------------|-------|
| 🖾 Virtual Device                                                                                                    |                                                                                         |            |                                                  |       |
|                                                                                                    | Rear<br>Panel UG400<br>WHE RECENS DATABAN                                               |            |                                                  |       |
| Device Information                                                                                                    |                                                                                         | * © \$ X   | 🕑 System Resources                               |       |
| System Name:                                                                                                    | <u>uao4100</u>                                                                          |            | CPU Usage                                        |       |
| Model Name:                                                                                                    | UAG4100                                                                                 |            | 0%                                               |       |
| Serial Number:                                                                                                    | \$132L32210025                                                                          |            | Memory Usage                                     |       |
| MAC Address Range:                                                                                                    | B0:B2:DC:71:A8:70 ~ B0:B2:DC:71:A8:76                                                   |            | 9%                                               |       |
| Firmware Version:                                                                                                    | V4.00(AAIZ.2) / 1.00   May 07 2013 11:28:47 / 2013-11-2                                 | 5 18:00:02 | The billion                                      |       |
|                                                                                                    |                                                                                         |            | riasii osage                                     |       |
| System Status                                                                                                    |                                                                                         | * 9 N A    |                                                  |       |
| System Status                                                                                                    | 00:36:35                                                                                |            |                                                  |       |
| System Status<br>System Uptime:<br>Current Date/Time:                                                                 | 00:38:35<br>2014-03-27 / 10:03:05 GMT+00:00                                             |            | USB Storage Usage                                |       |
| System Status<br>System Uptime:<br>Current Date/Time:<br>DHCP Table:                                                  | 00:36:35<br>2014-03-27 / 10:03:05 GMT+00:00<br>3                                        |            | USB Storage Usage<br>0/0 MB                      |       |
| System Status<br>System Uptime:<br>Current Date/Time:<br>DHCP Table:<br>Current Login User:                           | 00:36:35<br><u>2014-03-27 / 10:03:05 GMT+00:00</u><br>3<br>admin (unlimited / 00:29:59) |            | USB Storage Usage 0/0 MB                         |       |
| System Status<br>System Uptime:<br>Current Date/Time:<br>DHCP Table:<br>Current Login User:<br>Number of Login Users: | 00:36:35<br>2014-03-27 / 10:03:05 GMT+00:00<br>3<br>admin (unlimited / 00:29:59)<br>1   |            | USB Storage Usage 0/0 MB Active Sessions 7/40000 |       |

SP350E otomatik olarak almış olduğu IP adresini "**Reserve"** ediniz. Böylece SP350E devamlı aynı IP adresini alacaktır.

| HCP Table  |            | ent je, nue pag |                   |             |          |
|------------|------------|-----------------|-------------------|-------------|----------|
| nterface 🔺 | IP Address | Host Name       | MAC Address       | Description | Reserve  |
| an1        | 172.16.1.1 | "none"          | EC:43:F6:D8:33:86 | 3           | <b>V</b> |
|            |            |                 |                   |             |          |
|            |            |                 |                   |             |          |

"Configuration > Printer Manager > General" sekmesi altında; Printer List alanında "Add" ile UAG4100'e SP350E'yi tanımlayınız.

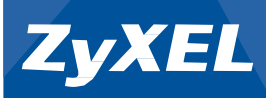

**"Enable Printer Manager"**'ı aktif duruma getirdikten sonra SP350E'nin almış olduğu IP adresiniz yazınız.

| IPV4 Address: | 172.16.1.1 |            |
|---------------|------------|------------|
| Description:  | Printer    | (Optional) |

"Enable Printer Manager" seçeneğini aktif duruma getirerek "Apply" üzerine tıklayınız.

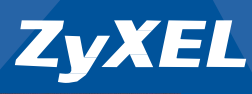

| ZyXEL UAG4100          |                                                                                                    |                                               |             | Welcome admin   Logout | ?Help Z About ‡Site № | tap 🚍 Object Reference 🖵 Console 🖾 C |
|------------------------|----------------------------------------------------------------------------------------------------|-----------------------------------------------|-------------|------------------------|-----------------------|--------------------------------------|
| CONFIGURATION          | General Printout Configura                                                                                                    | tion                                          |             |                        |                       |                                      |
| 7¥ Quick Setup         | General Setting                                                                                                    |                                               |             |                        |                       |                                      |
| Licensing     Wireless | 🖉 Enable Printer Manager                                                                                                    |                                               |             |                        |                       |                                      |
| Web Authentication     | Printer Settings                                                                                                    |                                               |             |                        |                       |                                      |
| Firewall     Billing   | Port:                                                                                                    | 9100                                          |             |                        |                       |                                      |
| Printer Manager        | Encryption                                                                                                    |                                               |             |                        |                       |                                      |
| Free Time     SMS      | Secret Key:                                                                                                    | (4 charac                                     | ters)       |                        |                       |                                      |
| - BWM<br>III Object    | sk Schop General Setting  Printer Manager  Printer Settings  Fort:  Enzole Printer Manager  Printer Settings  Printer Printer  Printer Printer Printer Print |                                               |             |                        |                       |                                      |
| System  Log & Report   | Number of Copies:                                                                                                    | 1 🛩                                           |             |                        |                       |                                      |
|                        | Printer List                                                                                                    |                                               |             |                        |                       |                                      |
|                        | Note:<br>If you want to configure printer                                                                                                    | button, please go to <u>Billing Profile</u> . |             |                        |                       |                                      |
|                        | # Status                                                                                                    | IPv4 Address                                  | Description |                        |                       |                                      |
|                        | 1 😡                                                                                                    | 172.16.1.1                                    | Printer     |                        |                       |                                      |
|                        | 4 4   Page 1 of 1                                                                                                    | 🕨 🕅 Show 50 🔽 items                           |             |                        |                       | Displaying 1 - 1 of 1                |
|                        | Printer Firmware Informatio                                                                                                    | 1                                             |             |                        |                       |                                      |
|                        | Current Version:                                                                                                    | SP350E-V1.01                                  |             |                        |                       |                                      |
|                        |                                                                                                    |                                               | Apply Rese  | t                      |                       |                                      |

#### Kontrol:

**"Monitor > Printer Status > Printer List"** sekmesi altında SP350E'ye ait bağlantı bilgilerini görebilirsiniz.

Status: "sync success" SP350E'nin başarılı bir şekilde UAG4100'e tanıtıldığını göstermektedir.

| Z | YXEL UAG4100                                                                                                    |                                                                         |                                                                          | _                      | Welcon                 | e admin   <u>Logout</u> ? Help <b>Z</b> About <b>\$</b> Site f | tap 🔄 Object Reference 🖵 Console 🗔 C |
|---|----------------------------------------------------------------------------------------------------|-------------------------------------------------------------------------|--------------------------------------------------------------------------|------------------------|------------------------|----------------------------------------------------------------|--------------------------------------|
|   | MONITOR                                                                                                    | Printer Status                                                          |                                                                          |                        |                        |                                                                |                                      |
|   | KONTOR      System Status     Port Statustics     Interface Status     Interface Status | Printer Status<br>Printer List<br>Refinel<br>1 172 16.1.1<br>1 4 Page 1 | ss I tindsta Tima<br>2014/02/27 10:17.24<br>01   0 ≥ } Show [50 ⊠mittens | Status<br>sync success | Pescription<br>Printer | Emmark Version<br>SP350E-V1.01                                 | Oxplaying 1 - 1 of 1                 |
|   |                                                                                                    |                                                                         |                                                                          |                        |                        |                                                                |                                      |

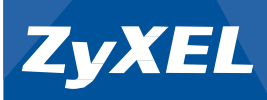

#### SP350E WAN Bağlantı Ayarları:

| Zy | XEL UAG410             |                                                                   |         | Welcome admin   <u>Logget</u> ?Help Z About <b>\$</b> Site | Map 🔁 Object Reference 🖵 Console 💽 |
|----|------------------------|-------------------------------------------------------------------|---------|------------------------------------------------------------|------------------------------------|
| -  | DASHBOARD              |                                                                   |         |                                                            | Widget Settings                    |
|    | 🔛 Virtual Device       |                                                                   |         |                                                            | * 0 ¢ ×                            |
|    |                        | Rear<br>Panel Units interest answer                               | UIB WAN |                                                            |                                    |
|    | Device Information     |                                                                   | * 8 ¢ X | System Resources                                           | • @ # X                            |
|    | System Name:           | uag4100                                                           |         | CPU Usage                                                  |                                    |
|    | Model Name:            | UAG4100                                                           |         | 0 %                                                        |                                    |
|    | Serial Number:         | S132L32210025                                                     |         | Memory Usage                                               |                                    |
|    | MAC Address Range:     | B0:B2:DC:71:A8:70 ~ B0:B2:DC:71:A8:76                             |         | 9%                                                         |                                    |
|    | Firmware Version:      | V4.00(AAIZ.2) / 1.00   May 07 2013 11:28:47 / 2013-11-25 18:00:02 |         |                                                            |                                    |
|    | The System Status      |                                                                   | AGEX    | Flash Usage 14 %                                           |                                    |
|    | System Uptime:         | 00:23:01                                                          |         |                                                            |                                    |
|    | Current Date/Time:     | 2014-03-27 / 14:44:11 GMT+00:00                                   |         | USB Storage Usage                                          |                                    |
|    | DHCP Table:            | 8                                                                 |         | 0/0 MB                                                     |                                    |
|    | Current Login User:    | admin (unlimited / 00:30:00)                                      |         | Active Sessions                                            |                                    |
|    | Number of Login Users: | 1                                                                 |         | 82/40000                                                   |                                    |
|    | Boot Status:           | ок                                                                |         |                                                            |                                    |
|    | 😡 Interface Status Sur | imary                                                             | × 0 # X | 삶 AP Information                                           | ▲ @ # X                            |
|    | Name Status            | Zone IP Addr/Netmask IP Assign Action                             |         | ALAP:                                                      |                                    |

SP350E Termal Printer'ı UAG4100'un WAN portunun takılı olduğu network'e dahil ediniz.

Ortamdaki DHCP Server'ı kontrol ediniz. SP350E'nin IP adresi aldığından emin olunuz. Mümkünse SP350E'nin IP adresinizi **"Reserve"** ediniz.

| D  | HCP Table   |                |                 |                                            |              |         |
|----|-------------|----------------|-----------------|--------------------------------------------|--------------|---------|
| #  | Interface 🔺 | IP Address     | Host Name       | MAC Address                                | Description  | Reserve |
| 24 | lan2        | 192.168.10.60  | none            | cc:statatatatatatatatatatatatatatatatatata | NBG4615      |         |
| 26 | lan2        | 192.168.10.44  | none            | 20:6                                       | "TWNBZT01553 |         |
| 28 | lan2        | 192.168.10.42  | none            | C8:6                                       | "nsa310"     |         |
| 29 | lan2        | 192.168.10.46  | none            | EC:4                                       | none         | V       |
| 30 | lan2        | 192 168 10 50  | 0006            | B0:B2:DC:71:48:70                          | "uao4100"    |         |
| 31 | lan2        | 192.168.10.48  | none            | EC:43:F6:D8:33:86                          | none         |         |
| 1  | vlan100     | 192.168.100.33 | "android-Selea5 | Sc:b                                       |              |         |
| 2  | vlan100     | 192.168.100.35 | "android_6761d8 | Sc:detter                                  |              |         |
| 3  | vlan100     | 192.168.100.30 | "AlpanAyekinsM  | e0:f                                       |              |         |
| 4  | vlan100     | 192.168.100.31 | "EMRAH-iPhoneu" | f0:f6                                      |              |         |
| 27 | vlan100     | 192.168.100.34 | none            | EC:                                        | "TWNBZT01553 | V       |

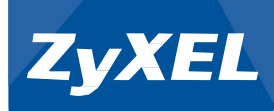

"Configuration > Printer Manager > General" sekmesi altında; Printer List alanında "Add" ile UAG4100'e SP350E'yi tanımlayınız.

| ZyXEL UAG4100                                                                                                    |                                                                                                    |                                                                                                    | Welcome admin   Loccod 🛛 ? Help Z About 💠 Site Map 🔤 Object Reference 🖵 Console 顶 C |
|----------------------------------------------------------------------------------------------------|----------------------------------------------------------------------------------------------------|----------------------------------------------------------------------------------------------------|-------------------------------------------------------------------------------------|
| CONFIGURATION                                                                                                    | General - Printout Config.                                                                                                    | ration                                                                                                    |                                                                                     |
| CONFRONTION<br>TY CAS Selec-<br>UNITED SELECTION<br>With Part Selection<br>With Part Selection<br>With Part Selection<br>With Part Selection<br>Billion<br>Billion | Ceneral Physical Cardio  Ceneral Setting  Ceneral Setting  Fort:  Fort:  Fort:  Pristor  Fort:  Pristor  Fort:  Pristor  Pristor  Torcement surface prior  Pristor  Add Pristor  Pristor Pristor  Pristor  Pristor  Pristor  Pristor  Pristor  Pristo | ereteren<br>ereteren<br>statue<br>statue<br>s |                                                                                     |
|                                                                                                    | # 🔺 Status                                                                                                    | IPv4 Address                                                                                                    | Description                                                                         |
|                                                                                                    | 14 4 Page 1 of 1                                                                                                    | ▶ ▶  Show 50 v Items                                                                                                    | No data to display                                                                  |
|                                                                                                    | Printer Firmware Informat                                                                                                    | on                                                                                                    |                                                                                     |
|                                                                                                    | Current Version:                                                                                                    | SP350E-V1.01                                                                                                    |                                                                                     |
|                                                                                                    |                                                                                                    |                                                                                                    | Apply Reset                                                                         |

**"Enable Printer Manager"** ı aktif duruma getirdikten sonra SP350E'nin almış olduğu IP adresiniz yazınız.

**"Enable Printer Manager"** seçeneğini aktif duruma getirerek **"Apply"** üzerine tıklayınız.

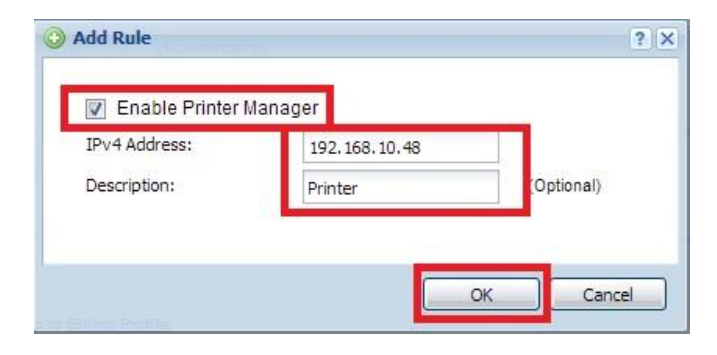

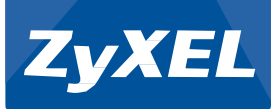

#### **Kontrol:**

**"Monitor > Printer Status > Printer List"** sekmesi altında SP350E'ye ait bağlantı bilgilerini görebilirsiniz.

Status: "sync success" SP350E'nin başarılı bir şekilde UAG4100'e tanıtıldığını göstermektedir.

| ZyXEL UAG4100     |               |                |                     |              | Welcom      | admin   <u>Logout</u> ?Help Z About \$≢Site Map (⊒k | Object Reference 🖵 Console 👩 ( |
|-------------------|---------------|----------------|---------------------|--------------|-------------|-----------------------------------------------------|--------------------------------|
| MONITOR           | Printer Statu | •              |                     |              |             |                                                     |                                |
| 📰 🗉 System Status | Printer List  |                |                     |              |             |                                                     |                                |
| Line Hitching     | 2 Refresh     |                |                     |              |             |                                                     |                                |
| - Printer Status  | #             | Pv4 Address    | Update Time         | Statue       | Description | Firmware Version                                    |                                |
| - Log             | 1 1           | 92.168.10.48   | 2014/03/27 14:57:56 | sync success | Printer     | SP350E-V1.01                                        |                                |
|                   | 14 4 P        | age 1 of 1 🕨 🖗 | Show 50 v items     |              |             |                                                     | Displaying 1 - 1 of 1          |
|                   |               |                |                     |              |             |                                                     |                                |
|                   |               |                |                     |              |             |                                                     |                                |

# KİMLİK DOĞRULAMA

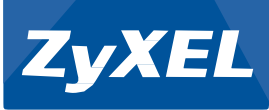

Ziyaretçilerin network'e erişim kurmaları için kimlik doğrulamaya zorlanması ve SP350E, SMS, Web Arayüz ile oluşturulan kullanıcı hesaplarının network'e kurallar dahilinde erişim yapmasını sağlar.

Ziyaretçilerin network'e erişim sağlayabilmeleri için 3 seçenek mevcuttur.

None: Kullanıcı doğrulaması olmaksızın network erişimi sağlar.

**Web Portal:** Kullanıcıların sistem yöneticisinin belirlediği kurallar dahilinde network'e erişimlerini sağlar.

**User Agreement:** Kullanıcıların sistem yöneticisinin belirlediği ve doldurulması zorunlu olan formun doldurulması ile network'e erişimlerini sağlar. Ziyaretçi erişimlerini düzenlemek için "**Configuration > Web Authentication**" adımlarını takip ediniz.

| Z | YXEL UAG4100                                                                                                    |                                                      |                  |                             |                  |
|---|----------------------------------------------------------------------------------------------------|------------------------------------------------------|------------------|-----------------------------|------------------|
|   | CONFIGURATION                                                                                                    | Web Authentication                                   | Walled Garden    | Advertisement               |                  |
|   | CONFIGURATION<br>PUreless<br>Vireless<br>Network<br>Web Authentication<br>Firewall<br>Billing<br>Printer Manager<br>Free Time<br>SMS<br>BWM<br>Object<br>System<br>Log & Report | Web Authentication<br>Web Authentication Ty<br>Type: | Walled Garden pe | Advertisement<br>Web Portal | O User Agreement |
|   |                                                                                                    |                                                      |                  |                             | Apply Reset      |

#### Web Portal:

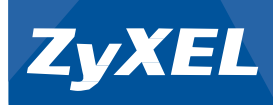

|                                                                                                    | 1                                                                                                    | 1                                                                                                    |                                                 |                                                                                                    |                                                                      |             |              |
|----------------------------------------------------------------------------------------------------|----------------------------------------------------------------------------------------------------|----------------------------------------------------------------------------------------------------|-------------------------------------------------|----------------------------------------------------------------------------------------------------|----------------------------------------------------------------------|-------------|--------------|
| Veb Authentication T                                                                                                    | ype                                                                                                    |                                                                                                    |                                                 |                                                                                                    |                                                                      |             |              |
| Туре:                                                                                                    | None                                                                                                    | (                                                                                                    | Web Portal                                      | 🔘 User Agreeme                                                                                                 | nt                                                                   |             |              |
| ieneral Settings                                                                                                    |                                                                                                    |                                                                                                    |                                                 |                                                                                                    |                                                                      |             |              |
| Logout IP:                                                                                                    | I                                                                                                    | 1.1.1.1                                                                                                    |                                                 |                                                                                                    |                                                                      |             |              |
| Enable Terms of                                                                                                    | Service 🖪                                                                                                    |                                                                                                    |                                                 |                                                                                                    |                                                                      |             |              |
| Internal Web Port                                                                                                    | tal                                                                                                    |                                                                                                    |                                                 |                                                                                                    |                                                                      |             |              |
| Welcome URL:                                                                                                    |                                                                                                    |                                                                                                    |                                                 | (Optional)                                                                                                    |                                                                      |             |              |
| Preview:                                                                                                    |                                                                                                    | Terms of Serv                                                                                                    | vice                                            |                                                                                                    |                                                                      |             |              |
| File Name:                                                                                                    |                                                                                                    | terms_of_ser                                                                                                    | vice.html                                       | Download                                                                                                    |                                                                      |             |              |
| File Path:                                                                                                    |                                                                                                    | Select a File Pat                                                                                                    | th                                              | Browsell                                                                                                    | Upload                                                               |             |              |
| Restore File to Def                                                                                                    | ault                                                                                                    |                                                                                                    |                                                 | Restore                                                                                                    |                                                                      |             |              |
| Download the inter                                                                                                    | nal web portal terms                                                                                              | of service exam                                                                                                    | nple.                                           |                                                                                                    |                                                                      |             |              |
| External Web Por                                                                                                    | tal                                                                                                    |                                                                                                    |                                                 |                                                                                                    |                                                                      |             |              |
| Login URL:                                                                                                    |                                                                                                    |                                                                                                    |                                                 |                                                                                                    |                                                                      |             |              |
|                                                                                                    |                                                                                                    |                                                                                                    |                                                 |                                                                                                    |                                                                      |             |              |
| Logout URL:                                                                                                    |                                                                                                    |                                                                                                    |                                                 | (Optional)                                                                                                    |                                                                      |             |              |
| Logout URL:<br>Welcome URL:                                                                                                    |                                                                                                    |                                                                                                    |                                                 | (Optional)                                                                                                    |                                                                      |             |              |
| Logout URL:<br>Welcome URL:                                                                                                    |                                                                                                    |                                                                                                    |                                                 | (Optional)<br>(Optional)                                                                                       |                                                                      |             |              |
| Logout URL:<br>Welcome URL:<br>Session URL:<br>Error URL:                                                                                                    |                                                                                                    |                                                                                                    |                                                 | (Optional)<br>(Optional)<br>(Optional)<br>(Optional)                                                           |                                                                      |             |              |
| Logout URL:<br>Welcome URL:<br>Session URL:<br>Error URL:                                                                                                    |                                                                                                    |                                                                                                    |                                                 | (Optional)<br>(Optional)<br>(Optional)<br>(Optional)                                                           |                                                                      |             |              |
| Logout URL:<br>Welcome URL:<br>Session URL:<br>Error URL:<br>Download the exte                                                                                                    | rnal web portal exam                                                                                              | ple.                                                                                                    |                                                 | (Optional)<br>(Optional)<br>(Optional)<br>(Optional)                                                           |                                                                      |             |              |
| Logout URL:<br>Welcome URL:<br>Session URL:<br>Error URL:<br>Download the exter<br>coptional Services                                                                                                    | rnal web portal exam                                                                                              | ple.                                                                                                    |                                                 | (Optional)<br>(Optional)<br>(Optional)<br>(Optional)                                                           |                                                                      |             |              |
| Logout URL:<br>Welcome URL:<br>Session URL:<br>Error URL:<br>Download the exter<br>coeptional Services                                                                                                    | mal web portal exam                                                                                               | ple.                                                                                                    |                                                 | (Optional)<br>(Optional)<br>(Optional)<br>(Optional)                                                           |                                                                      |             |              |
| Logout URL:<br>Welcome URL:<br>Session URL:<br>Error URL:<br>Download the extension<br>coeptional Services                                                                                                    | rnal web portal exam                                                                                              | ple.                                                                                                    |                                                 | (Optional)<br>(Optional)<br>(Optional)<br>(Optional)                                                           |                                                                      |             |              |
| Logout URL:<br>Welcome URL:<br>Session URL:<br>Error URL:<br>Download the extension<br>Comptional Services<br>Add Trenove<br># Exceptional Sec<br>1 DNS                                                                                                    | rnal web portal exam                                                                                              | ple.                                                                                                    |                                                 | (Optional)<br>(Optional)<br>(Optional)<br>(Optional)                                                           |                                                                      |             |              |
| Logout URL:<br>Welcome URL:<br>Sestion URL:<br>Error URL:<br>Countoad the exter<br>Countoad the exter<br>Countoad Services<br>Countoad Services<br>Countoad Servic                                                                           | rnal web portal exam                                                                                              | ple.<br>v 50 ∨ iter                                                                                                    | ns                                              | (Optional)<br>(Optional)<br>(Optional)<br>(Optional)                                                           |                                                                      |             | Displaying 1 |
| Logoil URL:<br>Welcome URL:<br>Session URL:<br>Error URL:<br>Download the exter<br>Council Services<br>Add The Remove<br># Exceptional Ser<br>DNS<br>1 DNS                                                                                                    | rnal web portal exam                                                                                              | ple.<br>v <u>50 v</u> iten                                                                                                    | ns                                              | (Optional)<br>(Optional)<br>(Optional)<br>(Optional)                                                           |                                                                      |             | Displaying 1 |
| Logoil URL:<br>Welcome URL:<br>Session URL:<br>Error URL:<br>Download the extre<br>Cooptional Services<br>Add Cooptional Services<br>Add Cooptional Services<br>DNS<br>Add Page 1 Cooption<br>Beb Authentication Pooption                                                                                                    | rmal web portal exam                                                                                              | ple.<br>v 50 <u>v</u> iten                                                                                                    | ns                                              | (Optional)<br>(Optional)<br>(Optional)<br>(Optional)                                                           |                                                                      |             | Displaying 1 |
| Logoil URLS<br>Welcome URLS<br>Session URLS<br>Error URLS<br>Download the exten<br>cooptional Services<br>Add Remove<br># Exceptional Set<br>1 DNS<br>I DNS<br>I Page 1 c<br>eb Authentication Pc<br>@ Add 2 Edt 2                                                                                                    | rmal web portal exam                                                                                              | ple.<br>v <u>50 v</u> iten                                                                                                    | ns<br>rate 📣 Move                               | (Optional)<br>(Optional)<br>(Optional)<br>(Optional)                                                           |                                                                      |             | Displaying 1 |
| Legoli URL:<br>Welcome URL:<br>Session URL:<br>Error URL:<br>Download the exter<br>coptional Services<br>Add Remove<br># Exceptional Set<br>DNS<br>Add Page 1 c<br>eb Authentication Pc<br>Add Page 1 c                                                                                                    | envices a<br>f1           Show<br>of 1         Show<br>of 2 Source<br>Source                                      | ple.<br>v 50 v Iten<br>ate @ Inactiv                                                                                                    | ns<br>vate 📣 Move<br>stination                  | (Optional)<br>(Optional)<br>(Optional)<br>(Optional)<br>Schiedule                                              | Authentication                                                       | Description | Displaying 1 |
| Legoli URL:<br>Welcome URL:<br>Session URL:<br>Error URL:<br>Download the exter<br>coptional Services<br>Add Renove<br># Exceptional Ser<br>I DNS<br>I DNS<br>I Athenication Pro<br>Call Add C Edt C                                                                                                    | rnal web portal exam<br>rn/ces<br>of 1   > >   Show<br>blicy Summary<br>Remove @ Active<br>Source<br>aLAN1_SUBNET | v 50 v iten                                                                                                    | ns<br>vate 🔐 Move<br>stination                  | Coptional)<br>Coptional<br>Coptional<br>Coptional<br>Coptional                                                 | Authentication                                                       | Description | Displaying 1 |
| Logout URL:<br>Welcome URL:<br>Session URL:<br>Error URL:<br>Covinicad the extent<br>Covinicad the extent<br>Covinicad the                                                                                                    | rnal web portal exam                                                                                              | ple.<br>v 50 v Iten<br>ate @ Inactiv<br>approximations<br>approximations<br>appro | ns<br>vate and Move<br>stimation<br>AN1_SUBNET. | Coptional)<br>(Optional)<br>(Optional)<br>(Optional)<br>(Optional)<br>Schedule<br>none<br>none                 | Authentication<br>unnecessary<br>unnecessary                         | Description | Displaying 1 |
| Logoil URL:<br>Welcome URL:<br>Session URL:<br>Error URL:<br>Download the exter<br>Cooptional Services<br>Add Remove<br># Exceptional Ser<br>texeptional Services<br>Add Remove<br># Exceptional Services<br>Add Remove<br># Exceptional Services<br>Add Remove<br># Exceptional Services<br>Add Remove<br># Exceptional Services<br>Add Remove<br># Exceptional Services<br>Add Remove<br>Based Remove<br># Exceptional Services<br>Add Remove<br># Exceptional Services<br>Add Remove<br># Exceptional Services<br>Add Remove<br># Exceptional Services<br># Exceptional Services<br># | rnal web portal exam<br>invices ▲<br>of 1 ▶ ▶] Show<br>of 2 Source<br>Source<br>aLAN1_SUBNET<br>any<br>any        | ple.<br>v 50 ⊻ itten<br>ate @ Inacb<br>Des<br>any<br>aL2<br>any<br>any                                                                                                    | ns<br>vate add Move<br>stination<br>/<br>/<br>/ | Coptional)<br>(Optional)<br>(Optional)<br>(Optional)<br>(Optional)<br>Schedule<br>none<br>none<br>none         | Authentication<br>unnecessary<br>unnecessary<br>force                | Description | Displaying J |
| Logoil URL:<br>Welcome URL:<br>Session URL:<br>Error URL:<br>Download the extent<br>cooptional Services                                                                                                    | Invices A<br>of 1   > >   Shor<br>bit y Summary<br>Remove @ Active<br>Source<br>any<br>any<br>any                 | ple.<br>v 50 ∨ Iten<br>bes<br>any<br>any<br>any<br>any                                                                                                    | ns<br>stination<br>f<br>AN1_SUBNET<br>f         | Coptional)<br>Coptional)<br>Coptional)<br>Coptional)<br>Coptional)<br>Schedule<br>none<br>none<br>none<br>none | Authentication<br>unnecessary<br>unnecessary<br>force<br>unnecessary | Description | Displaying 1 |

Ziyaretçilerin kimlik doğrulamaya zorunlu duruma getirilmesi için Web Authentication Policy Summary başlığı altında "Add" butonuna tıklayınız.

| Web Authe | entication P | olicy Summary           |                   |          |                |             |                       |
|-----------|--------------|-------------------------|-------------------|----------|----------------|-------------|-----------------------|
| Add       | 🛛 Edit 🥤     | 🛚 Remove 💡 Activate 🌚 I | inactivate 🔐 Move |          |                |             |                       |
| Status    | Priority     | Source                  | Destination       | Schedule | Authentication | Description |                       |
| 9         | 1            | LAN1_SUBNET             | any               | none     | unnecessary    |             |                       |
| 9         | 2            | any                     | LAN1_SUBNET       | none     | unnecessary    |             |                       |
| 9         | 3            | any                     | any               | none     | force          |             |                       |
|           | Default      | any                     | any               | none     | unnecessary    | n/a         |                       |
| 14 4      | Page 1       | of 1           Show 50  | ✓ items           |          |                |             | Displaying 1 - 4 of 4 |

- 22 -

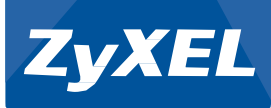

#### Açılan Pencerede;

#### Source Address:

Any: UAG4100'den IP alan bütün kullanıcılar oturum açmaya zorunlu duruma getirilir.

LAN1\_SUBNET: Sadece LAN1 subnetinden IP alan kullanıcılar oturum açmaya zorunlu duruma getirilir. LAN Portları: P2-P3

LAN2\_SUBNET: Sadece LAN1 subnetinden IP alan kullanıcılar oturum açmaya zorunlu duruma getirilir. LAN Portları: P4-P5

Destination Address: Bu kisim genellikle any olarak yapılandırılır.

**Schedule:** Ziyaretçilerin ne zaman hangi zaman dilimlerinde oturum açmaya zorlanacağı sorgulanır.

Örnegin: Sadece 08:00 -17:00 arasında ziyaretçiler oturum açarak girsin. Diğer zamanlarda herhangi bir oturum açılmasın isteği karşılığında kullanılabilir.

#### **Authentication:**

Unnecessary: Oturum açılması istenilmez

**Required:** Ziyaretçilerden oturum açması istenir.

Force User Authentication: Ziyaretçiler oturum açmaya zorlanılır.

| O Auth. Policy Add      | //192.168.123.56/login.html |            | ? 🗙 |
|-------------------------|-----------------------------|------------|-----|
| 🛅 Create new Object 🔻   |                             |            |     |
| General Settings        |                             |            |     |
| Enable Policy           |                             |            |     |
| Description:            | Test                        | (Optional) |     |
| User Authentication Pol | icy                         |            |     |
| Source Address:         | any                         | *          |     |
| Destination Address:    | any                         | <b>*</b>   |     |
| Schedule:               | none                        | ~          |     |
| Authentication:         | required                    | •          |     |
| Force User Authen       | tication 🔢                  |            |     |
|                         |                             |            |     |
|                         |                             |            |     |
|                         |                             |            |     |
|                         |                             |            |     |
|                         |                             |            |     |
|                         |                             |            |     |
|                         |                             |            |     |
|                         |                             | OK Can     | cel |

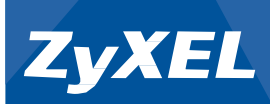

#### Gerekli ayarları yaptıktan sonra "OK" ile üst menüye dönünüz.

| 🕽 Add [  | 🖉 Edit 🍵 | Remove 🢡 Activate 💡 I | nactivate 🙀 Move |                              |                |             |               |
|----------|----------|-----------------------|------------------|------------------------------|----------------|-------------|---------------|
| Status   | Priority | Source                | Destination      | <ul> <li>Schedule</li> </ul> | Authentication | Description |               |
| <b>@</b> | 1        | any                   | any              | none                         | force          | Test        |               |
| <b>.</b> | 2        | LAN1_SUBNET           | any              | none                         | unnecessary    |             |               |
| 2        | 3        | any                   | LAN1_SUBNET      | none                         | unnecessary    |             |               |
| 2        | 4        | any                   | any              | none                         | force          |             |               |
|          | Default  | any                   | any              | none                         | unnecessary    | n/a         |               |
|          | age 1 o  | of 1 🗼 🕅 Show 50 💌    | / items          |                              |                | Displayin   | ng 1 - 5 of ! |

Apply Reset

Yazmış olduğunuz kural 1. Sırada yerini alacaktır. Değişiklik yaptıktan sonra "Apply" butonuna basınız.

Yazılan kural dahilinde UAG4100 üzerinden network'e bağlanan herkez oturum açmaya zorunlu duruma gelecektir.

#### UAG4100 Web doğrulama giriş ekranlarının özelleştirilmesi :

Ziyaretçilerin erişim sağlayacağı giriş sayfaları dahili ve harici olmak üzere web sayfalarının düzenlenmesi ile özelleştirilebilir.

Logout IP: Kullanıcı doğrulamak için ziyaretçilerin web browser'larında görmüş olduğu IP adresi

**Enable Terms of Service:** Bu seçenek ile ziyaretçiler network'e katılmadan önce kullanım koşullarını okuması için zorlanır.

| Inte | rnal Web Portal       |                       |            |        |
|------|-----------------------|-----------------------|------------|--------|
| Wel  | come URL:             |                       | (Optional) |        |
| Pre  | view:                 | Terms of Service      |            |        |
| File | Name:                 | terms_of_service.html | Download   |        |
| File | Path:                 | Select a File Path    | Browse     | Upload |
| Res  | tore File to Default: |                       | Restore    |        |
|      |                       |                       |            |        |

Download the internal web portal terms of service example.

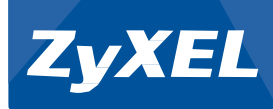

Kullanım koşullarının özelleştirilmesi için;

- 1. Ziyaretçilerin okumasını istediğiniz kullanım koşulları Download ile bilgisayarınıza indiriniz.
- HTML düzenleyicisi ile yapmış olduğunuz değişiklikleri tekrar aynı isimle "terms\_of\_service.html" kayıt ediniz.
- 3. "Browse" ve "Upload" ile UAG4100'e yükleyiniz
- 4. Belirlediğiniz kullanım koşulları ziyaretçiler tarafından görüntülenecektir.

Internal Web Portal: Bu seçenek ile ziyaretçilerin giriş yaptığı sayfa belirlenir. Varsayılan olarak UAG4100'ün giriş sayfası gelmektedir. Bu seçenek ardından; "Configuration > System > WWW > Login Page" sekmesi altında UAG4100 giriş sayfası üzerinde değişiklikler yapılabilir.

| Zy |                                                                                                    |                                                                                                    |                                                                                                    | Welcome admin   Logout ?Help Z | About 🕴 Site Map 🚍 Object Reference 🖵 Console 🕢 CLI                                                                                                    |
|----|----------------------------------------------------------------------------------------------------|----------------------------------------------------------------------------------------------------|----------------------------------------------------------------------------------------------------|--------------------------------|----------------------------------------------------------------------------------------------------|
|    | ONFIGURATION                                                                                                    | Service Control Login F                                                                                                    | Page                                                                                                    |                                |                                                                                                    |
|    | TY Quick Sexp<br>Licensing<br>Writeless<br>Network<br>Wree Judhentication<br>Firewall<br>Billing<br>Printer Manager<br>Franker<br>Manager<br>SMS<br>BWM<br>Object<br>SMS<br>WM<br>Object<br>SMS<br>WM<br>USB Storage<br>USB Storage<br>USB Storage<br>USB Storage<br>USB Storage<br>USB Storage<br>USB Storage<br>USB Storage<br>USB Storage<br>USB Storage<br>USB Storage<br>USB Storage<br>USB Storage<br>USB Storage<br>Storage<br>Sto | Select Type Use Default Login P Use Customized Lo Logo File To upload a logo file ( support format ".gifty File Path: Titlecolor: Note Message Color: Note Message: Background (suppo Picture @ Color | age<br>gin Page<br>* glipngipg), browse to the location of the file and then alick Upload.<br>mojpip, maximum size: 100K; suggest pixel size: 103*29)<br>Select a FIE Path Errorse Upload<br>ge<br>Ukd+100 (CSS color code)<br>block (CSS color code)<br>block (CSS color code)<br>block (CSS color code)<br>block (CSS color code)<br>block (CSS color code)<br>block (CSS color code)<br>block (CSS color code)<br>block (CSS color code)<br>fit format * glipngipg, maximum size: 100K)<br>Select a FIE Path (CSS color code) | UAG4100                        | Enter User Name/Password and click to<br>User Name:<br>Password<br>(max. 63 alphanumeric, printable characte<br>Error Message<br>(max. 63 alphanumeric, printable characte<br>Error Message<br>1 timo the Popup Window Blocking in<br>1 timo the Popup Window Blocking in<br>1 timo or Java Runtime Environment (JRE<br>4 Allow Gears If you are using Google Chr |
|    |                                                                                                    | Title:<br>Message Color:<br>Note Message:<br>Background (suppo<br>Picture<br>© Color                                                                                                    | You now have logged in.<br>block Color  (CSS color code)<br>in one<br>it format " gifpingipg, maximum size 100K)<br>Select a File Path Immor Librard<br>#380-d2 Color  (CSS color code)                                                                                                    | 2                              | You now have logged in.<br>Click the logout button to terminate the access<br>You could renew your lease time by clicking th<br>For security reason your must logn in again a<br>User-defined lease time (max                                                                                                    |
|    |                                                                                                    |                                                                                                    | TT Apply                                                                                                    | Reset                          |                                                                                                    |

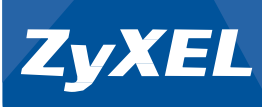

**External Web Portal:** Bu seçenek ile ziyaretçilerin giriş yaptığı sayfa özelleştirilebilir. Download ile benzer sayfayı indirilebilir veya download ile indirilen html sayfalarına benzer sayfalar yapabilirsiniz. Bu sayfaları local'den veya internet üzerinde çalışan bir Web Server'a yükleyiniz. Yüklediğiniz sayfaların linklerini uygun alanlara giriniz.

| 0 | External Web Portal |                                    |            |
|---|---------------------|------------------------------------|------------|
|   | Login URL:          | http://192.168.123.56/login.html   |            |
|   | Logout URL:         | http://192.168.123.56/logout.html  | (Optional) |
|   | Welcome URL:        | http://192.168.123.56/welcome.html | (Optional) |
|   | Session URL:        | http://192.168.123.56/session.html | (Optional) |
|   | Error URL:          | http://192.168.123.56/error.html   | (Optional) |

Download the external web portal example.

#### Test:

Network'e kablolu yada kablosuz olarak bağlanan cihaz UAG4100'den IP alacaktır.

| Property                | Value                               |
|-------------------------|-------------------------------------|
| Connection-specific DN  |                                     |
| Description             | Broadcom NetXtreme Gigabit Ethernet |
| Physical Address        | 00-1D                               |
| DHCP Enabled            | Yes                                 |
| IPv4 Address            | 172.16.2.0                          |
| IPv4 Subnet Mask        | 255.255.0.0                         |
| Lease Obtained          | Thursday, May 08, 2014 1:09:58 PM   |
| Lease Expires           | Friday, May 09, 2014 4:16:19 PM     |
| IPv4 Default Gateway    | 172.16.0.1                          |
| IPv4 DHCP Server        | 172.16.0.1                          |
| IPv4 DNS Server         | 172.16.0.1                          |
| IPv4 WINS Server        |                                     |
| NetBIOS over Tcpip En   | Yes                                 |
| Link-local IPv6 Address | fe80::4d95:8698:73b6:9a30%23        |
| IPv6 Default Gateway    |                                     |
| IPv6 DNS Server         |                                     |
|                         |                                     |

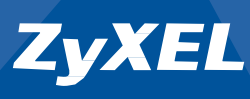

Kullanıcı herhangi bir web browser üzerinden İnternet'e gitmek istediğinde;

| Yeni Sekme                                 | × 🗖                                                                                                    |
|--------------------------------------------|----------------------------------------------------------------------------------------------------|
| $\  \   \leftrightarrow \  \   \mathbf{G}$ | 🗅 google.com                                                                                                    |
| Uygulamala                                 | ar Hızlı erişim için yer işaretlerinizi buraya, yer işareti çubuğuna yerleştirin. <u>Yer işaretlerini şimdi içe aktar</u> |

#### UAG4100'ün giriş sayfasına yönlendirilecek ve giriş yapması istenecektir.

| UAG4100        | ×                            |                                                                                                    |
|----------------|------------------------------|----------------------------------------------------------------------------------------------------|
| ⇒ C 🗋 172.16.0 | .1/redirect.cgi?arip=0.0.0.0 |                                                                                                    |
|                |                              |                                                                                                    |
|                |                              |                                                                                                    |
|                |                              |                                                                                                    |
|                | ZvXEL                        |                                                                                                    |
|                | UAG4100                      | Enter User Name/Password and click to login.                                                                                                    |
|                | UNUTION .                    |                                                                                                    |
|                |                              | User Name:                                                                                                    |
|                |                              | Password:                                                                                                    |
|                |                              | ( max. 63 alphanumeric, printable characters and no spaces )                                                                                                    |
|                |                              |                                                                                                    |
|                |                              |                                                                                                    |
|                |                              | Login Reset                                                                                                    |
|                |                              |                                                                                                    |
|                |                              | Note:                                                                                                    |
|                |                              | <ol> <li>rum off popup Window Blocking in your web browser.</li> <li>Tum off popup Window Blocking in your web browser.</li> <li>Tum on Java Runtime Environment (JRE) in your web browser.</li> <li>Allow Gears if you are using Goodle Chrome.</li> </ol> |

Ziyaretçi SP350E, SMS, Dinamik ve Statik olarak oluşturulmuş kullanıcı hesaplarından biri ile giriş yapınız.

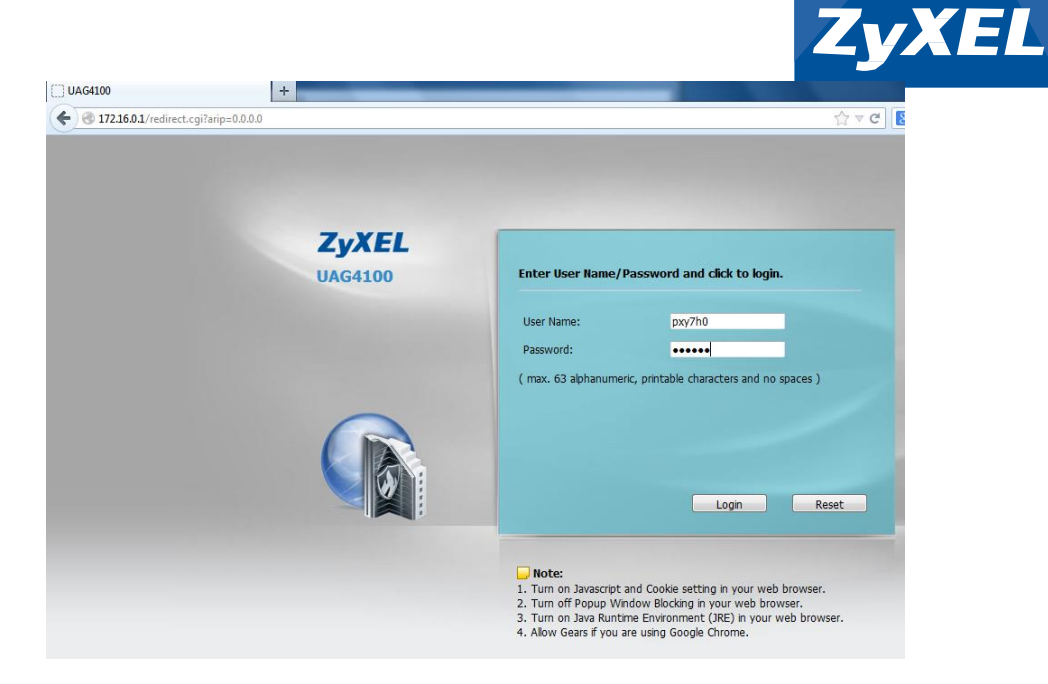

Login işleminden sonra kullanıcının oturum süresi ekranda görünmektedir.

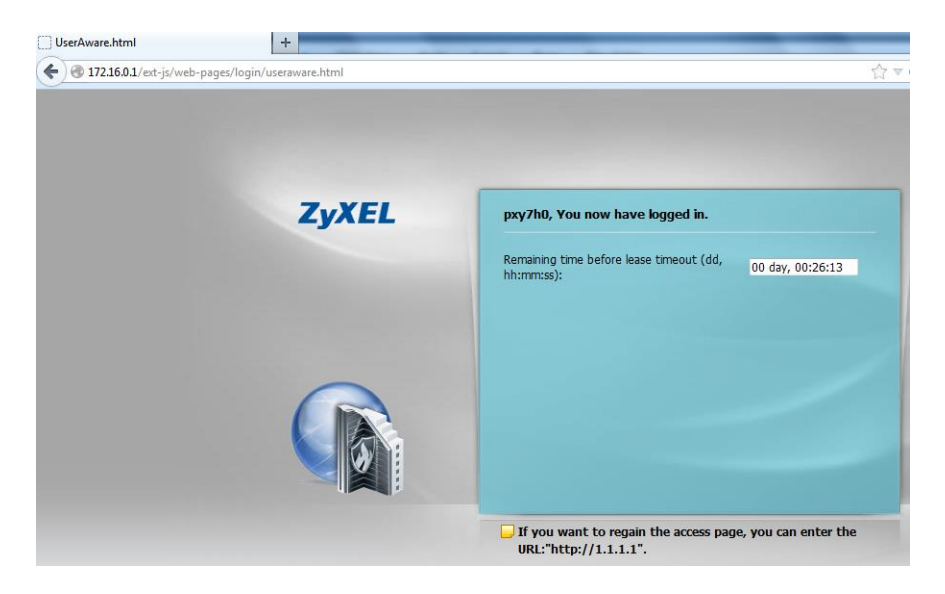

Network'e giriş yapan ziyaretçiler **"Monitor > System Status>Login Users"** sekmesi altında görüntülenmektedir.

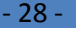

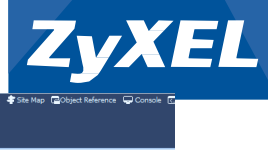

| Z    | XEL UAG4100                                         |        |                      |                                   |                          | Welcome admin   Logout ?Help | 🛛 Z About 🏾 🛊 Site Map 🔤 Object Reference 🖵 Console |
|------|-----------------------------------------------------|--------|----------------------|-----------------------------------|--------------------------|------------------------------|-----------------------------------------------------|
| e.   | MONITOR                                             | Login  | Users                |                                   |                          |                              |                                                     |
|      | System Status     Port Statistics                   | Curre  | nt User List         |                                   |                          |                              |                                                     |
| i Co | Interface Status     Traffic Statistics             | #      | Force Logout User ID | Reauth Lease T.                   | Туре                     | IP Address                   | User Info                                           |
| R    | Session Monitor     DDNS Status                     | 0<br>1 | admin<br>pxy7h0      | unlimited / 00:30:00<br>n/a / n/a | http/https<br>http/https | 192.168.123.81<br>172.16.2.0 | admin<br>dynamic-guest,dynamic-guest(billin         |
|      | IP/MAC Binding     Login Users     IPoP Port Status | 14     | I Page 1 of 1        | ▶ ▶ Show 50 v items               |                          |                              | Displaying 1 - 2 of 2                               |
|      | USB Storage     Dynamic Guest                       |        |                      |                                   |                          |                              |                                                     |
|      | Wireless     Printer Status                         |        |                      |                                   |                          |                              |                                                     |
|      | - Log                                               |        |                      |                                   |                          |                              |                                                     |
|      |                                                     |        |                      |                                   |                          |                              |                                                     |

**User Agreement:** Kullanıcıların sistem yöneticisinin belirlediği ve doldurulması zorunlu olan formun doldurulması ile network'e erişimlerini sağlar.

| Web Authentication                      | Walled Garden                                        | Advertisement                        |                                  |               |             |                       |  |
|-----------------------------------------|------------------------------------------------------|--------------------------------------|----------------------------------|---------------|-------------|-----------------------|--|
| Web Authentication T                    | Web Authentication Type                              |                                      |                                  |               |             |                       |  |
| Type:                                   | None                                                 | Web I                                | Portal 🖲 User                    | Agreement     |             |                       |  |
|                                         |                                                      |                                      |                                  | -             |             |                       |  |
| General Settings                        |                                                      |                                      |                                  |               |             |                       |  |
| 🔲 Enable Idle Dete                      | ction                                                |                                      |                                  |               |             |                       |  |
| Idle timeout:                           |                                                      | 3 (1-60 m                            | inutes)                          |               |             |                       |  |
| Reauthentication Time:                  |                                                      | 0 (0-1440                            | ) minutes, 0 is unlimited)       |               |             |                       |  |
| Internal User Agr                       | eement                                               |                                      |                                  |               |             |                       |  |
| Use Custom                              | ized Web Pages                                       |                                      |                                  |               |             |                       |  |
| Note:                                   |                                                      |                                      |                                  |               |             |                       |  |
| To unload customiz                      | ed uper screement os                                 | cas, browse to the local             | tion of the us zin file and then | lick upload   |             |                       |  |
| You can preview u<br>ua_welcome.html, i | a_agree.html and ua_v<br>ua.css file name and lo     | welcome.html within the<br>ocation.) | ua.zip file. (Please keep ua_ag  | ree.html,     |             |                       |  |
| Preview:                                | 114.4                                                | aree                                 | A Welcome                        |               |             |                       |  |
| File Name:                              | ua.zip                                               |                                      | Download                         |               |             |                       |  |
| File Path:                              | Select a                                             | a File Path                          | Browse.                          | . Upload      |             |                       |  |
| Restore Customize                       | d File to Default:                                   |                                      | Restore                          | ]             |             |                       |  |
| Download the custo                      | mized internal user ag                               | reement example.                     |                                  |               |             |                       |  |
| External User Aquina                    | reement                                              |                                      |                                  |               |             |                       |  |
| Agreement URL:                          |                                                      |                                      |                                  |               |             |                       |  |
| Welcome URL:                            |                                                      |                                      |                                  | (Optional)    |             |                       |  |
| Developed the entry                     |                                                      |                                      |                                  |               |             |                       |  |
| Download the exten                      | nar user agreement ex                                | ample.                               |                                  |               |             |                       |  |
| Exceptional Services                    |                                                      |                                      |                                  |               |             |                       |  |
| <b>AR</b>                               |                                                      |                                      |                                  |               |             |                       |  |
| Add Remove                              |                                                      |                                      |                                  |               |             |                       |  |
| # Exceptional S                         | ervices 🔺                                            |                                      |                                  |               |             |                       |  |
| A Page 1                                | of 1 🕨 🕅 Show                                        | v 50 🗸 items                         |                                  |               |             | Displaying 1 - 1 of 1 |  |
|                                         |                                                      |                                      |                                  |               |             |                       |  |
| Web Authentication P                    | Web Authentication Policy Summary                    |                                      |                                  |               |             |                       |  |
| 🔘 Add 📝 Edit 🥤                          | 🕲 Add 📝 Edit 🃋 Remove 🦞 Activate 🖓 Inactivate 🚚 Move |                                      |                                  |               |             |                       |  |
| Status Priority                         | Source                                               | Destination                          | n Schedule                       | Authenticatio | Description |                       |  |
| <mark>@</mark> 1                        | LAN1_SUBNET                                          | any                                  | none                             | unnecessar    |             |                       |  |
| 2                                       | any                                                  | ■LAN1_SU                             | JBNET none                       | unnecessar    |             |                       |  |
| <b>9</b> 3                              | any                                                  | any                                  | none                             | force         | - 1-        |                       |  |
| Default                                 | Default any any none unnecessary n/a                 |                                      |                                  |               |             |                       |  |
| In a Frage 1                            | or 1 P PI Show                                       | v ov v items                         |                                  |               |             | Displaying 1 - 4 01 4 |  |
|                                         |                                                      |                                      |                                  |               |             |                       |  |
|                                         |                                                      |                                      |                                  | Apply Reset   |             |                       |  |
|                                         |                                                      |                                      |                                  |               |             |                       |  |

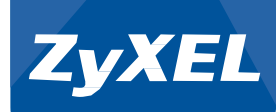

Ziyaretçilerin kimlik doğrulamaya zorunlu duruma getirilmesi için Web Authentication Policy Summary başlığı altında **"Add"** butonuna tıklayınız.

| Web Authe | ntication P | olicy Summary       |                   |          |                |             |                       |
|-----------|-------------|---------------------|-------------------|----------|----------------|-------------|-----------------------|
| Add       | 🖉 Edit 🦷    | Remove 🎯 Activate 💡 | Inactivate 🔊 Move |          |                |             |                       |
| Status    | Priority    | Source              | Destination       | Schedule | Authentication | Description |                       |
| 9         | 1           | LAN1_SUBNET         | any               | none     | unnecessary    |             |                       |
| <b>@</b>  | 2           | any                 | LAN1_SUBNET       | none     | unnecessary    |             |                       |
| 0         | 3           | any                 | any               | none     | force          |             |                       |
|           | Default     | any                 | any               | none     | unnecessary    | n/a         |                       |
| 14 4      | Page 1      | of 1   > >  Show 50 | ✓ items           |          |                |             | Displaying 1 - 4 of 4 |

#### Açılan Pencerede;

#### **Source Address:**

Any: UAG4100'den IP alan bütün kullanıcılar oturum açmaya zorunlu duruma getirilir.

LAN1\_SUBNET: Sadece LAN1 subnetinden IP alan kullanıcılar oturum açmaya zorunlu duruma getirilir. LAN Portları: P2-P3

LAN2\_SUBNET: Sadece LAN1 subnetinden IP alan kullanıcılar oturum açmaya zorunlu duruma getirilir. LAN Portları: P4-P5

Destination Address: Bu kisim genellikle any olarak yapılandırılır.

**Schedule:** Ziyaretçilerin ne zaman hangi zaman dilimlerinde oturum açmaya zorlanacağı sorgulanır.

Örnegin: Sadece 08:00 -17:00 arasında ziyaretçiler oturum açarak girsin. Diğer zamanlarda herhangi bir oturum açılmasın isteği karşılığında kullanılabilir.

#### Authentication:

Unnecessary: Oturum açılması istenilmez

**Required:** Ziyaretçilerden oturum açması istenir.

Force User Authentication: Ziyaretçiler oturum açmaya zorlanılır.

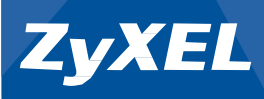

| O Auth. Policy Add        | 192, 168, 123, 56 /login.html |     | C C       | ? × |
|---------------------------|-------------------------------|-----|-----------|-----|
| 🛅 Create new Object 🔹     |                               |     |           |     |
| General Settings          |                               |     |           |     |
| Enable Policy             |                               |     |           |     |
| Description:              | Test                          | (Op | tional)   |     |
| User Authentication Polic | у                             |     |           |     |
| Source Address:           | any                           | ~   |           |     |
| Destination Address:      | any                           | ~   |           |     |
| Schedule:                 | none                          | ~   |           |     |
| Authentication:           | required                      | ~   |           |     |
| V Force User Authentio    | cation 👔                      |     |           |     |
|                           |                               |     |           |     |
|                           |                               |     |           |     |
|                           |                               |     |           |     |
|                           |                               |     |           |     |
|                           |                               |     |           |     |
|                           |                               |     |           |     |
|                           |                               |     |           |     |
| 1 of 1 🕨 🕅 Show 50        |                               |     | OK Cancel |     |

Gerekli ayarları yaptıktan sonra "OK" ile üst menüye dönünüz.

|            |         | icy summary             |                 |          |                |             |                       |
|------------|---------|-------------------------|-----------------|----------|----------------|-------------|-----------------------|
| 🕥 Add 📝 🗄  | Edit 📋  | Remove 🤪 Activate 🖓 In  | activate 📣 Move |          |                |             |                       |
| Status Pri | riority | Source                  | Destination     | Schedule | Authentication | Description |                       |
| <u>_</u> 1 |         | any                     | any             | none     | force          | Test        |                       |
| <b>Q</b> 2 |         | LAN1_SUBNET             | any             | none     | unnecessary    |             |                       |
| <b>Q</b> 3 |         | any                     | LAN1_SUBNET     | none     | unnecessary    |             |                       |
| <b>9</b> 4 |         | any                     | any             | none     | force          |             |                       |
| De         | efault  | any                     | any             | none     | unnecessary    | n/a         |                       |
| 4 4 Page   | e 1 of  | 1    >  >     Show 50 🗸 | items           |          |                |             | Displaying 1 - 5 of 5 |
|            |         |                         |                 |          |                |             |                       |

| Apply | Reset |
|-------|-------|
|-------|-------|

Yazmış olduğunuz kural 1. Sırada yerini alacaktır. Değişiklik yaptıktan sonra "Apply" butonuna basınız.

Yazılan kural dahilinde UAG4100 üzerinden network'e bağlanan herkez oturum açmaya zorunlu duruma gelecektir.

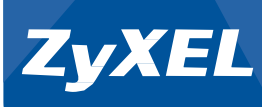

#### UAG4100 Kullanıcı sözleşmesi giriş ekranlarının özelleştirilmesi:

Enable Idle Detection: Ziyaretçilerin networkten ayrıldıklarını denetleyip oturumlarının kapatılmasını sağlar.

Idle Timeout: Ziyaretçinin networkten ayrıldıktan ne kadar süre sonrasında oturumunun kapatılacağını belirler.

**Reauthentication Time**: Networkten ayrılan ziyaretçinin bir sonraki bağlantısı için ne kadar bir sürenin geçmesi gerektiğinin belirtir.

| 0 | Internal User Agreement                                                                              |                                                                            |                                                             |                                        |                |
|---|----------------------------------------------------------------------------------------------------|----------------------------------------------------------------------------|-------------------------------------------------------------|----------------------------------------|----------------|
|   | 📃 Use Customized Web Pa                                                                              | ages                                                                       |                                                             |                                        |                |
|   | 🐧 Note:                                                                                              |                                                                            |                                                             |                                        |                |
|   | To upload customized user agree<br>You can preview ua_agree.html<br>ua_welcome.html, ua.css file nam | ement pages, browse to th<br>and ua_welcome.html with<br>me and location.) | e location of the ua.zip fil<br>in the ua.zip file. (Please | e and then click u<br>keep ua_agree.ht | pload.<br>tml, |
|   | Preview:                                                                                             | UA Agree                                                                   | UA Welcome                                                  |                                        |                |
|   | File Name:                                                                                           | ua.zip                                                                     |                                                             | Download                               |                |
|   | File Path:                                                                                           | Select a File Path                                                         |                                                             | Browse                                 | Upload         |
|   | Restore Customized File to Defa                                                                      | ult:                                                                       |                                                             | Restore                                |                |

Download the customized internal user agreement example.

**Internal User Aggreement:** UAG4100 içerisinde hazır bulunan kullanıcı sözleşmesinin kullanılmasını sağlar.

User Customized Web Pages: Kullanıcı sözleşmesi için sistem yöneticisinin özelleştirdiği web sayfasının kullanılmasını sağlar.

Download seçeneği ile mevcut kullanıcı sözleşmesi sayfasını bilgisayarınıza indirebilir ve değişiklikleri yaptıktan sonra Browse seçeneği ile UAG4100 içerisine Upload seçeneği ile yükleyebilir ve Use Customized Web Pages seçeneği ile özelleştirmiş olduğunuz kullanıcı sözleşmesini kullanabilirsiniz.

Kullanıcı sözleşmesini sayfalarını tamamen kişiselleştirmek için kullanılır.

| ۲ | External User Agreement |            |
|---|-------------------------|------------|
|   | Agreement URL:          |            |
|   | Welcome URL:            | (Optional) |
|   |                         |            |

Download the external user agreement example.

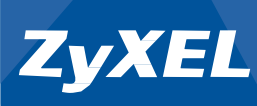

Kişiselleştirilmiş web sayfalarına ait harici web server'da bulunan sayfaları kullanmak için External User Aggrement seçeneğini seçiniz ve ardından Agreement ve Welcome URL alanlarına yazınız.

Yazılan kural dahilinde UAG4100 üzerinden network'e bağlanan herkez oturum açmaya zorunlu duruma gelecektir.

Network'e kablolu yada kablosuz olarak bağlanan cihaz UAG4100'den IP alacaktır.

| Property                | Value                               |
|-------------------------|-------------------------------------|
| Connection-specific DN  |                                     |
| Description             | Broadcom NetXtreme Gigabit Ethernet |
| Physical Address        | 00-1D                               |
| DHCP Enabled            | Yes                                 |
| IPv4 Address            | 172.16.2.0                          |
| IPv4 Subnet Mask        | 255.255.0.0                         |
| Lease Obtained          | Thursday, May 08, 2014 1:09:58 PM   |
| Lease Expires           | Friday, May 09, 2014 4:16:19 PM     |
| IPv4 Default Gateway    | 172.16.0.1                          |
| IPv4 DHCP Server        | 172.16.0.1                          |
| IPv4 DNS Server         | 172.16.0.1                          |
| IPv4 WINS Server        |                                     |
| NetBIOS over Tcpip En   | Yes                                 |
| Link-local IPv6 Address | fe80::4d95:8698:73b6:9a30%23        |
| IPv6 Default Gateway    |                                     |
| IPv6 DNS Server         |                                     |
|                         |                                     |
|                         |                                     |

Kullanıcı herhangi bir web browser üzerinden İnternet'e gitmek istediğinde

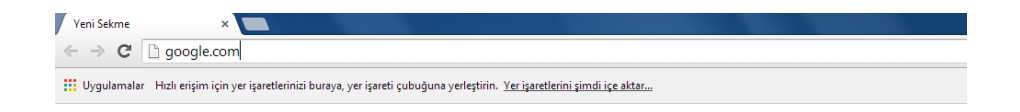

UAG4100'ün giriş sayfasına yönlendirilecek ve giriş yapması istenecektir.

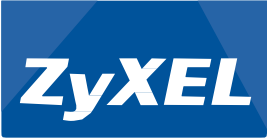

| ZyXI                      | L                                            |
|---------------------------|----------------------------------------------|
|                           | Internet Access Policy                       |
| (We will pro<br>comment t | wide example for customer within html<br>ag) |
| Name:                     |                                              |
| Phone:                    |                                              |
| Address:                  |                                              |
| E-Mail:                   |                                              |
| Other:                    | (Optional)                                   |
|                           | Agree Disagree                               |

| ZyXEL                      |                                               |  |  |  |  |  |  |  |
|----------------------------|-----------------------------------------------|--|--|--|--|--|--|--|
|                            | Internet Access Policy                        |  |  |  |  |  |  |  |
| (We will pro<br>comment ta | ovide example for customer within html<br>ag) |  |  |  |  |  |  |  |
| Name:                      | Ferhat                                        |  |  |  |  |  |  |  |
| Phone:                     | 050                                           |  |  |  |  |  |  |  |
| Address:                   | Address: Okmeydanı                            |  |  |  |  |  |  |  |
| E-Mail:                    | fethat.e@                                     |  |  |  |  |  |  |  |
| Other:                     | (Optional)                                    |  |  |  |  |  |  |  |
|                            |                                               |  |  |  |  |  |  |  |
|                            | Agree Disagree                                |  |  |  |  |  |  |  |

- 34 -

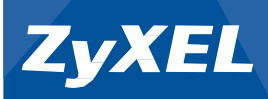

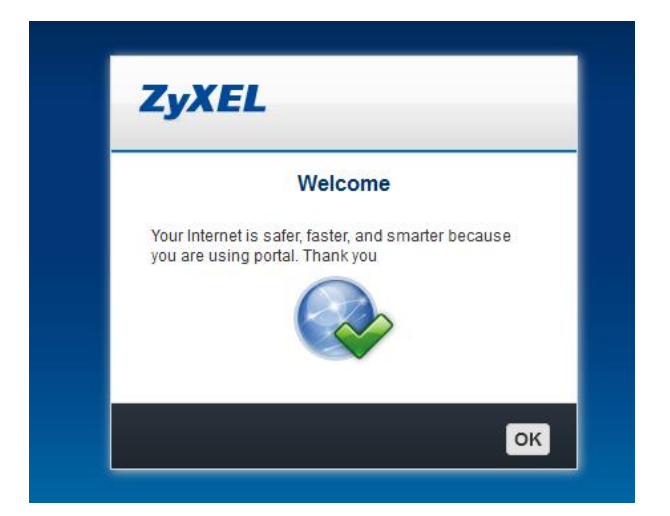

**"Monitor > Log > View Log"** sekmesi altında Kullanıcı sözleşmesi ile giriş yapan ziyaretçiler görüntülenebilir.

Özelleştirilmiş Log araması için Display açılır menüsünden "User" seçilebilir.

|     | MONITOR                                                     | View Lo | g View AP Log Dynar | nic Users | Log  |                                                                       |                    |                    |                   |
|-----|-------------------------------------------------------------|---------|---------------------|-----------|------|-----------------------------------------------------------------------|--------------------|--------------------|-------------------|
| _   |                                                             | Bhow F  | Filter              | •         |      |                                                                       |                    |                    |                   |
| -   | System Status     Port Statistics                           | #       | Time                | Pri       | Cat  | Message                                                               | Source             | Destination        | Note              |
| 505 |                                                             | 1       | 2014-05-10 16:12:47 | info      | DHCP | Sending ACK to 172.16.1.1                                             |                    |                    | DHCP ACK          |
|     |                                                             | 2       | 2014-05-10 16:12:31 | not       | Fire | Match default rule, DROP [count=3]                                    | 192.168.123.38:137 | 192.168.123.255:   | ACCESS BLOCK      |
| P.  | Session Monitor                                             | 3       | 2014-05-10 16:12:31 | not       | Fire | Match default rule, DROP                                              | 192.168.123.38:1   | 192.168.123.255:   | ACCESS BLOCK      |
|     | DUNS Status     IR/MAC Binding                              | 4       | 2014-05-10 16:12:18 | not       | User | Administrator admin(MAC=d4:be:d9:4f:2c:a3) from http/https has logged | 172.16.1.1         | 192.168.123.34     | Account: admin    |
|     | Login Users                                                 | 5       | 2014-05-10 16:12:12 | not       | Fire | Match default rule, DROP                                              | 213.199.179.154:   | 192.168.123.34:7   | ACCESS BLOCK      |
|     | <ul> <li>UPnP Port Status</li> </ul>                        | 6       | 2014-05-10 16:12:01 | not       | Fire | Match default rule, DROP                                              | 192.168.123.38:1   | 192.168.123.255:   | ACCESS BLOCK      |
|     |                                                             | 7       | 2014-05-10 16:11:55 | not       | Fire | Match default rule, DROP [count=3]                                    | 192.168.123.38:137 | 192.168.123.255:   | ACCESS BLOCK      |
|     |                                                             | 8       | 2014-05-10 16:11:53 | info      | Web  | User Agreement users from 172.16.1.1 has been login.                  |                    |                    | ACCOUNT: user a   |
|     | Wireless                                                    | 9       | 2014-05-10 16:11:53 | not       | User | Name: (Ferhat) Phone: (0505                                           | 172.16.1.1         | 172.16.0.1         | Account: ua-users |
|     | <ul> <li>Printer Status</li> <li>VPN 1-1 Manning</li> </ul> | 10      | 2014-05-10 16:11:53 | not       | User | User ua-users(MAC=d4                                                  | 172.16.1.1         | 172.16.0.1         | Account: ua-users |
|     | - Log                                                       | 11      | 2014-05-10 16:11:52 | not       | Auth | Traffic from any to any, REJECT [count=2]                             | 172.16.1.1:5013    | 87.250.250.79:5222 | ACCESS BLOCK      |
|     |                                                             | 12      | 2014-05-10 16:11:50 | not       | Auth | Traffic from any to any, REJECT [count=3]                             | 172.16.1.1:5009    | 64.4.23.142:443    | ACCESS BLOCK      |
|     |                                                             | 13      | 2014-05-10 16:11:49 | not       | Auth | Traffic from any to any, REJECT [count=3]                             | 172.16.1.1:5007    | 64.4.23.142:33033  | ACCESS BLOCK      |

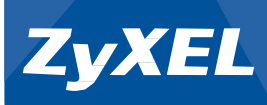

UAG4100 cihazınıza ve network'ünüze birden fazla erişim sağlanabilir. Örneğin şirket çalışanları için ön tanımlamalı statik hesap oluşturur ve tanımladığınız kullanıcı hesapları ile giriş yapmasını sağlarken, müşterilerinizin için süre bazlı geçici hesaplar oluşturabilirsiniz. Ayrıca UAG4100 üzerinde değişiklik yapabilecek sistem yöneticilerini ve bunların şifrelerini belirleyebilirsiniz.

"Configuration > Object > User/Group > User" adımlarını takip ediniz.

| Z     | YXEL UAG4100                             |            |                                    |               | Welcome admin   Logaut 🦩 Help 💈 About 🌲 Site Map 🛄 Object Reference 🖵 Cons | sole (3 |
|-------|------------------------------------------|------------|------------------------------------|---------------|----------------------------------------------------------------------------|---------|
| e.    | CONFIGURATION                            | User       | Group Setting                      |               |                                                                            |         |
|       | Quick Setup                              | Configurat | tion                               |               |                                                                            |         |
|       |                                          | 🔘 Add      | 📝 Edit 🍵 Remove 🛛 📲 Object Referen | ce            |                                                                            |         |
| enter | <ul> <li>• Web Authentication</li> </ul> | # _        | UserName                           | User Type     | Description                                                                |         |
| R     | + Firewall                               | 1          | admin                              | admin         | Administration account                                                     |         |
|       |                                          | 2          | radius-users                       | ext-user      | External RADIUS Users                                                      |         |
|       | Printer Manager                          | 3          | billing-users                      | dynamic-guest | Billing Account Users                                                      |         |
|       | Free lime     SNO                        | 4          | ua-users                           | dynamic-guest | User Agreement Users                                                       |         |
|       | • BWM                                    | 5          | trial-users                        | dynamic-guest | Free Time Users                                                            |         |
|       |                                          | 14 4       | Page 1 of 1  > >  Show 50          | / items       | Displaying 1 - 5 r                                                         | of S    |
|       | <ul> <li>User/Group</li> </ul>           |            |                                    |               |                                                                            |         |
|       | - AP Profile                             |            |                                    |               |                                                                            |         |
|       | Address     Reprice                      |            |                                    |               |                                                                            |         |
|       | Schedule                                 | 4          |                                    |               |                                                                            |         |
|       | AAA Convor                               |            |                                    |               |                                                                            |         |

#### 1. Sistem Yöneticisi:

| Iser Type:                      |               |                             |             |  |
|---------------------------------|---------------|-----------------------------|-------------|--|
| Paceword:                       | aumin         |                             |             |  |
| Petune:                         | •••••         |                             |             |  |
| Description                     | •••••         |                             |             |  |
| Authentication Timeout Settings | O Use Default | Settings 💿 Use Manua        | al Settings |  |
| Lease Time:                     | 0             | (0-1440 minutes, 0 is unlir | nited)      |  |
| Reauthentication Time:          | 0             | (0-1440 minutes, 0 is unlin | nited)      |  |
|                                 |               |                             |             |  |
|                                 |               |                             |             |  |

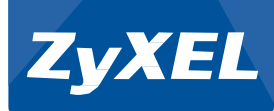

#### 2. Kısıtlı Sistem Yöneticisi:

Cihaz arayüzü üzerinde değişiklik yapılmadan sadece mevcut ayarları izlemesi için oluşturulan hesaptır.

| User Name :                     | ladmin        |                                   |       |
|---------------------------------|---------------|-----------------------------------|-------|
| User Type:                      | limited-admin | ~                                 |       |
| Password:                       | ••••          |                                   |       |
| Retype:                         | ••••          |                                   |       |
| Description:                    | External User |                                   |       |
| Authentication Timeout Settings | Use D         | fault Settings 🛛 🔘 Use Manual Set | tings |
| Lease Time:                     | 1440          | minutes                           |       |
| Reauthentication Time:          | 1440          | minutes                           |       |
|                                 |               |                                   |       |
|                                 |               |                                   |       |

#### 3. Misafir Yöneticisi:

Cihaz arayüzüne girmeden ziyaretçilere kullanıcı adı ve şifrelerinin web browser üzerinden verilmesini ve mevcut ziyaretçileri görüntülemek için kullanılır.

| 🖉 Edit User Misafir_Yoneticisi  |                    |                                | ? 🗙       |
|---------------------------------|--------------------|--------------------------------|-----------|
| User Configuration              |                    |                                |           |
| User Name :                     | Misafir_Yoneticisi |                                |           |
| User Type:                      | guest-manager      |                                |           |
| Password:                       | •••••              |                                |           |
| Retype:                         | •••••              |                                |           |
| Description:                    | Misafir_Yoneticisi |                                |           |
| Authentication Timeout Settings | Use Default        | Settings 💿 Use Manual Settings |           |
| Lease Time:                     | 1440               | minutes                        |           |
| Reauthentication Time:          | 1440               | minutes                        |           |
|                                 |                    |                                |           |
|                                 |                    |                                |           |
|                                 |                    |                                |           |
|                                 |                    |                                |           |
|                                 |                    |                                | OK Cancel |

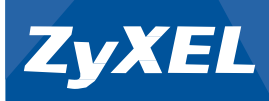

UAG4100'e Misafir Yöneticisi olarak girildiğinde;

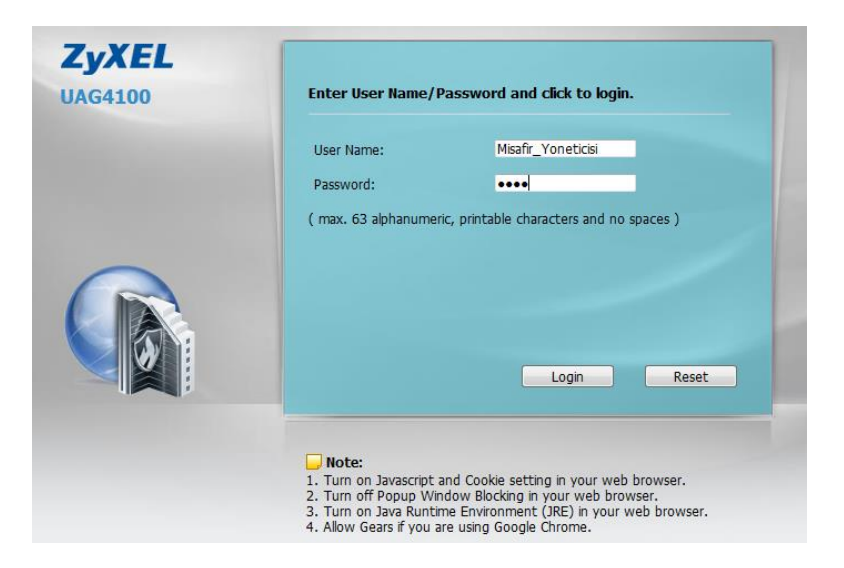

Billing Profil alanında oluşturulan süreler bu ekranda seçilebilir ve **"Generate"** ile dinamik hesaplar oluşturulabilir.

| O Account Generator         |           | ? × |
|-----------------------------|-----------|-----|
| Account Generator Accou     | tRedeem   |     |
| Account Generator Settings  |           |     |
| In Button A: 1 hour (€ 1,0) | ) Unit: 1 |     |
| Button B: 1 day (€ 5,00     | Unit: 1   |     |
| Button C: 7 day (€ 15,0     | Unit: 1   |     |
|                             |           |     |
| Default Thermal Printer     |           |     |
| Printer: n/a                |           |     |
|                             |           |     |
| Summary                     |           | _   |
| Total: € 1,00               |           |     |
| Quantity: 1                 |           |     |
| Generate                    |           |     |
|                             |           |     |
|                             |           |     |
|                             |           |     |
|                             |           |     |
|                             | Logout    |     |

Termal yazıcı olmaksızın bir cihaz ile Web arayüzü üzerinden dinamik hesap aşağıdaki gibi oluşturulabilir.

- 38 -

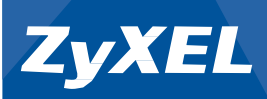

| Account  | Generator                                   | ? |
|----------|---------------------------------------------|---|
| Printer  |                                             |   |
|          | Welcome!                                    |   |
|          |                                             |   |
| otspot i | nternet access service                      |   |
| Usern    | ame: fin2=0                                 |   |
| Passw    | rord: tdf3w6                                |   |
| Billi    | .ng: time-to-finish                         |   |
| Servi    | .ce: Saat_1                                 |   |
| Unit:    | 1                                           |   |
| Time     | Period: 1 hours                             |   |
| Total    | .: € 1,00                                   |   |
| Tax:     | 0,0%                                        |   |
| Grand    | 10041. 0 1,00                               |   |
| Wlan1    |                                             |   |
| ESSID    | ): Guest                                    |   |
| Secur    | tity: none                                  |   |
|          |                                             |   |
| Print    | out time: 2014-05-11 23:51                  |   |
| lease ac | tivate your account before 2014-05-12 23:52 |   |
|          | Thank you yery much!                        |   |
|          |                                             |   |
|          |                                             |   |
|          |                                             |   |
|          |                                             |   |
|          |                                             |   |
|          |                                             |   |
|          |                                             |   |
|          |                                             |   |
|          |                                             |   |
|          |                                             |   |
|          |                                             |   |
|          |                                             |   |
|          |                                             |   |

#### 4. Ön tanımlamalı kullanıcı:

Şirket çalışanı ve personel gibi devamlı ağa erişimi olacak kişiler için kullanıcı hesabının oluşturulması.

| User Type:                      | pre-subscriber |                                  |  |
|---------------------------------|----------------|----------------------------------|--|
| Password:                       | ••••           |                                  |  |
| Retype:                         | ••••           |                                  |  |
| Description:                    | Personel       |                                  |  |
| Authentication Timeout Settings | O Use Default  | Settings 🔘 Use Manual Settings   |  |
| Lease Time:                     | 60             | (0-1440 minutes, 0 is unlimited) |  |
| Reauthentication Time:          | 0              | (0-1440 minutes, 0 is unlimited) |  |
|                                 |                |                                  |  |

**"Monitor > System Status > Login Users"** sekmesi altında sisteme networke erişim yapan kullanıcılar gözlemlenebilir.

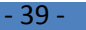

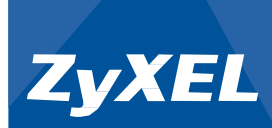

| Z | XEL UAG4100                                                                                                    |                                                                                        |              |                                             |                          | Welcome admin   Locout       | ?Help ZA | out 🛛 🛊 Site Map     | Diject Reference | 🖵 Console 💽    |
|---|----------------------------------------------------------------------------------------------------|----------------------------------------------------------------------------------------|--------------|---------------------------------------------|--------------------------|------------------------------|----------|----------------------|------------------|----------------|
| 2 | MONITOR                                                                                                    | Login                                                                                  | Users        |                                             |                          |                              |          |                      |                  |                |
|   | System Status Port Statistics Interface Status Traffic Statistics                                               | Curre                                                                                  | Force Logout | Reauth Lease T.                             | Type                     | IP Address                   |          | User Info            |                  |                |
| R | Session Monitor     DDNS Status                                                                                 | Login Users<br>Current User I<br>B Force Lo<br>H User F<br>0 Ali<br>1 admir<br>14 4 PP | Ali<br>admin | 23:59:50 / 23:59:50<br>unlimited / 00:29:59 | http:https<br>http:https | 172.16.1.1<br>192.168.123.53 |          | pre-subscri<br>admin | ber              |                |
|   | Prime Demonsy     Demonsy     UPnP Port Status     USB Storage     Dynamic Guest     Wreless     Printer Status | И                                                                                      | 4 Page 1 o   | f1  > >  Show 50 v items                    |                          |                              |          |                      | Display          | ing 1 - 2 of 2 |

- 40 -

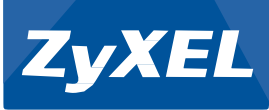

**Billing:** Ziyaretçilerin network'e bağlanma sürelerine ait profillerin oluşturulması ve kullanım zamanlarının düzenlenmesini ifade eder.

"Configuration > Billing" adımlarını takip ediniz.

| ZyXEL UAG4100                                                                                                    |                                                                                                    |                                             |                   |                                      | Welcome admin   Looput | PHelp Z About ≩ Site Map | Console 🖸 |
|----------------------------------------------------------------------------------------------------|----------------------------------------------------------------------------------------------------|---------------------------------------------|-------------------|--------------------------------------|------------------------|--------------------------|-----------|
|                                                                                                    | General Bling Profile D                                                                                                    | scount Payment Serv                         |                   |                                      |                        |                          |           |
| Quick Setup                                                                                                    | General Settings                                                                                                    |                                             |                   |                                      |                        |                          |           |
| Wreiess     Wreiess     Webwork     Web Authentication     Web Authentication     Web Transport     Free Time     GMS     System     Opject     Opject     System | Urused account will be deleted at<br>Accounting Method<br>Time to Finish<br>Accumulation<br>Uter de timeout<br>Accumulation account will<br>Billing User Logon Settings | ter the time:<br>De deleted after the time: | 24<br>3 (1-60 min | foor V<br>(ro) 90 day                | ×                      |                          |           |
| el Logis Report                                                                                                    | Maximum number per biling accox<br>Reach maximum number per bilin<br>Currency                                                                                           | account:                                    | Block             | (1-10)<br>Klick previous user and lo | igin                   |                          |           |
|                                                                                                    | Currency                                                                                                    |                                             |                   |                                      |                        |                          |           |
|                                                                                                    | Currency symbol                                                                                                    | ¢                                           | ~                 |                                      |                        |                          |           |
|                                                                                                    | Currency code                                                                                                    | Case: Deline                                | × 1               |                                      |                        |                          |           |
|                                                                                                    | Number of decimals places:                                                                                                    | 2                                           |                   |                                      |                        |                          |           |
|                                                                                                    | Decimal symbol:                                                                                                    | comma                                       | ~                 |                                      |                        |                          |           |
|                                                                                                    | 🛅 Tax 💿 🚿                                                                                                    |                                             |                   |                                      |                        |                          |           |
|                                                                                                    | SSID Profile Settings                                                                                                    |                                             |                   |                                      |                        |                          |           |
|                                                                                                    | Selectable SSID Profiles                                                                                                    | Select                                      | ted SSID Profiles |                                      |                        |                          |           |
|                                                                                                    |                                                                                                    |                                             |                   | Apply Reset                          |                        |                          |           |

**Unused account will be deleted after the time :** Kullanılmayan hesapların UAG4100 üzerinden ne kadar süre sonrasında silineceğini belirler.

**Time to Finish:** Ziyaretçiler sadece belirlenen süre dahilinde network erişimi sağlar. Süre bittiğinde ziyaretçinin hesabı kapanır.

Accumulation: Ziyaretçilerin network'u aktif olarak kullandıkları zamanı baz alır.Ziyaretçiler kullanıcı adı/şifresi ile network'e erişip süreleri başladıktan sonra User Idle timeout ile belirlenen süre içerisinde transfer yapmaz iseler süreleri donar ve ziyaretçi tekrar network'e eriştiğinde kalan süreyi kullanmaya devam eder.

User Idle timeout: Kullanıcının networkten ayrılma süresini tutar.

Accumulation account will will be deleted after the time: Accumulation hesaplarının ne kadar süre sonrasında hafızadan silineceğini belirler.

Maximum number per billing account: Bir hesabı kaç kişinin kullanabileceğini belirler.

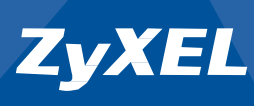

Reach maximum number per billing account: Bir hesabı belirlenen sayıdan fazla ziyaretçinin kullanması durumunda ne yapılacağını belirler.

Block: Ziyaretçinin erişimini engeller.

Kick previous user and login: Önceki kullanıcıyı networkten çıkartarak yeni kullanıcının erişimesini sağlar.

Currency: Kullanılacak semboller ve ifadeler belirlenir.

SSID Profile Setting: Billing profillerinin hangi SSID'ye uygulanacağını belirler.

Ziyaretçilerin kullanacağı zaman profillerinin oluşturulması için; **"Configuration > Billing > Billing Profile"** adımlarını takip ediniz.

| Z | YXEL UAG4100                                                                                                    |                                                     |                                                                                |                                    |           | Welcome admin   <u>Logout</u> | PHelp Z About ≢Site Map                        | 🖬 Object Reference 🖵 Console 💽 |
|---|----------------------------------------------------------------------------------------------------|-----------------------------------------------------|--------------------------------------------------------------------------------|------------------------------------|-----------|-------------------------------|------------------------------------------------|--------------------------------|
| 1 | CONFIGURATION                                                                                                    | General                                             | Billing Profile                                                                | Discount Payment Service           |           |                               | Price       € 0.00       Displaying 1 - 1 of 1 |                                |
|   | 11 Quid Setup<br>Clucensing<br>Writelass<br>Network<br>Network<br>N | Account<br>Button<br>Button<br>Previe<br>Billing Pr | Generator Setting:<br>A: biling_3<br>B: biling_3<br>C: biling_3<br>w<br>rofile | s<br>Omins v<br>Omins v<br>Omins v |           |                               |                                                |                                |
|   | Object     Development                                                                                                    | #                                                   | Statue                                                                         | Nome                               | Linit     |                               | Price                                          |                                |
|   | CONFIGURATION<br>Y Qud Schuo<br>U Consing<br>Wheres<br>Network<br>Network<br>Statumetation<br>Frewall<br>Frewall<br>Statumetation<br>Frewall<br>Statumetation<br>Statumetation<br>Stat                                                                                                    | 1                                                   |                                                                                | billing_30mins                     | 30 minute |                               | €0,00                                          |                                |
|   |                                                                                                    | 14 4                                                | Page 1 of 1                                                                    | ▶ ▶  Show 50 ▼ items               |           |                               |                                                | Displaying 1 - 1 of 1          |
|   |                                                                                                    |                                                     |                                                                                |                                    |           |                               |                                                |                                |

Billing Profile sekmesi altında "Add" ile yeni bir profil ekleyiniz. "Örnek: Dakika"

| O Billing Profile      |            | ? 🗙       |
|------------------------|------------|-----------|
| Settings               |            |           |
| Enable billing profile |            |           |
| Name:                  | Yarim_saat |           |
| Unit:                  | 30         |           |
| Time Period Unit:      | minute     | *         |
| Price:                 | 0,25       |           |
|                        |            |           |
|                        |            |           |
|                        |            |           |
|                        |            | OK Cancel |

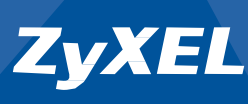

Billing Profile sekmesi altında "Add" ile yeni bir profil ekleyiniz. "Örnek: Saat "

| ③ Billing Profile      |        | ? 🗙       |
|------------------------|--------|-----------|
| Settings               |        |           |
| Enable billing profile |        |           |
| Name:                  | Saat_1 |           |
| Unit:                  | 1      |           |
| Time Period Unit:      | hour   | ~         |
| Price:                 | 0      |           |
|                        |        |           |
|                        |        |           |
|                        |        |           |
|                        |        | OK Cancel |

Billing Profile sekmesi altında "Add" ile yeni bir profil ekleyiniz. "Örnek: Günlük "

| ③ Billing Profile     |        | ? 🗙       |
|-----------------------|--------|-----------|
| Settings              |        |           |
| Enable billing profil | 9      |           |
| Name:                 | Gunluk |           |
| Unit:                 | 1      |           |
| Time Period Unit:     | day    | *         |
| Price:                | 5      | ]         |
|                       |        |           |
|                       |        |           |
|                       |        |           |
|                       | (      | OK Cancel |

Oluşturmuş olduğunuz profilleri Termal yazıcı üzerindeki tuşlardan ve Web arayüzü üzerinden oturum açılması durumları için atayınız.

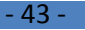

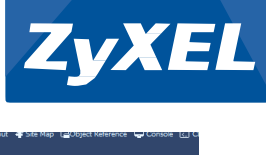

| Ζ                                               | YXEL UAG4100                                                                                                    |                                                                            |                                                            |                      |                                               |  | Welcome admin   Logout                         | YHelp Z About of Site Map L | 2Object Referènce 🖵 Console 💽 C |
|-------------------------------------------------|----------------------------------------------------------------------------------------------------|----------------------------------------------------------------------------|------------------------------------------------------------|----------------------|-----------------------------------------------|--|------------------------------------------------|-----------------------------|---------------------------------|
| 2                                               |                                                                                                    | General                                                                    | Billing Profile                                            | Discount             | Payment Service                               |  |                                                |                             |                                 |
|                                                 | Licensing     Livensing     Livensing     Wireless     Network     Web Authentication     Firewall     Billing     Printer Manager     Free Time     SMS | Account G<br>Button A:<br>Button B:<br>Button C:<br>Preview<br>Billing Pro | ienerator Setting<br>biling_<br>Seat_1<br>Gunuk<br>Haftalk | S<br>Somms<br>Romins | ×                                             |  |                                                |                             |                                 |
| - BWM<br>© Object<br>© System<br>© Log & Report | Add     # Si     1     2     4     4                                                                                                    | Edt TRer<br>tatus                                                          | Name<br>billing_30mins<br>Saat_1<br>Gunluk<br>Haftalik     | te 🖗 Inactivate      | Unit<br>30 minute<br>1 hour<br>1 day<br>7 day |  | Price<br>€ 0.00<br>€ 1.00<br>€ 5.00<br>€ 15.00 | Displaying 1 - 4 of 4       |                                 |

Atama işlemi sonrası profiller aşağıdaki gibi olacaktır.

# Account Generator Settings Button A: Yarim\_saat Button B: Saat\_1 Button C: Gunluk Preview

# SP350E FİŞ ÖZELLEŞTİRİLMESİ :

"Configuration > Printer Manager > Prinout Configuration" sekmesini açınız.

| Z | YXEL UAG4100                                                                                                    |                                                                                               |                                                                                                    |                                                                                                    | -                         | Welcome admin   Locand ? Help Z About #Site Map @Object Reference @Console ( |
|---|----------------------------------------------------------------------------------------------------|-----------------------------------------------------------------------------------------------|----------------------------------------------------------------------------------------------------|----------------------------------------------------------------------------------------------------|---------------------------|------------------------------------------------------------------------------|
| E | CONFIGURATION                                                                                                    | General                                                                                       | Printout Configura                                                                                                    | tion                                                                                                    |                           |                                                                              |
|   | TY Quick Setup<br>E Licensing                                                                                                    | General Se                                                                                    | ettings                                                                                                    |                                                                                                    |                           |                                                                              |
|   | El Conseniog     El Witeless     Web Americation     Prenal     Prenal | Central Sr<br>Use U<br>Use U<br>Use U<br>To upbe<br>To upbe<br>Te upbe<br>Restore<br>Download | Ettings<br>Default Printost Conford<br>a subsimized printost<br>The Release printost<br>The Release printost<br>The Release printost<br>a subsidiary of the Second Second<br>Second Second Second Second Second<br>Castoneed File to Def<br>the automated printo | guration<br>Configuration<br>exertinguestion, betwee the location and then offici lipiteset<br>exerting the particular of<br><u>Investigate Anneeus</u><br><u>Investigate Anneeus</u><br><u>Investigate Anneeus</u><br><u>Investigate Anneeus</u><br><u>Investigate Anneeus</u><br><u>Investigate Anneeus</u><br><u>Investigate Anneeus</u><br><u>Investigate Anneeus</u> | Sector<br>2005.<br>Battre | Lineout                                                                      |
|   |                                                                                                    |                                                                                               |                                                                                                    |                                                                                                    | Apply                     | Reset                                                                        |

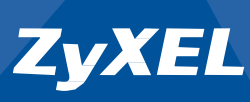

Mevcut fiş üzerinde değişiklik yapmak için **"download"** ile mevcut fişi bilgisayarınıza indiriniz. İndirmiş olduğunuz dosya üzerinde %...% harici alanlarda değişiklik yapınız.

| printout - Notepad                  |             |
|-------------------------------------|-------------|
| <u>File Edit Format View Help</u>   |             |
| ZyXEL Eğitim Merkezine Hoşgeldiniz! | ×           |
|                                     |             |
| Hotspot internet erişim hizmeti     |             |
| Kullanıcı adı: %Username%           |             |
| Şifre: %Password%                   |             |
| Faturalandirma: %Biling%            |             |
| Servis. %Pronie%                    | E           |
| Zaman Periyodu: %Time%              |             |
| Toplam: %Total%                     |             |
| Vergi: %Tax%                        |             |
| Genel Toplam: %Grand%               |             |
| Wlan1                               |             |
| ESSID: %ESSID1%                     |             |
| Güvenlik: %Security1%               |             |
| Anahtar: %Key1%                     |             |
| Wlan2                               |             |
| ESSID: %ESSID2%                     |             |
| Guvennk. 70.5ecurity270             | -           |
| <                                   | •           |
|                                     | Ln 1, Col 1 |

Değişiklik yaptıktan sonra dosyayı tekrar **"printout"** adı ve **UTF-8** kodu ile kayıt ediniz.

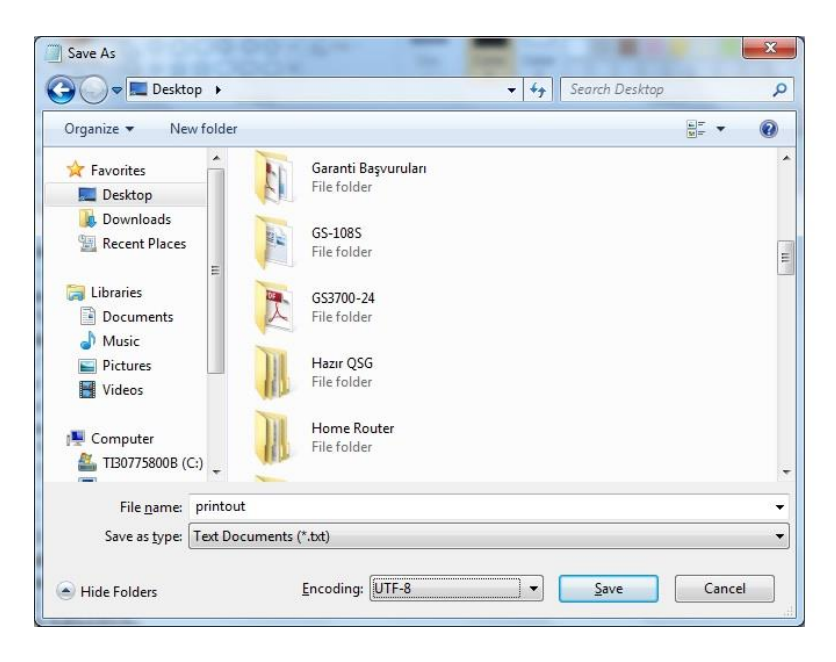

"Configuration > Printer Manager > Prinout Configuration" sekmesi altında

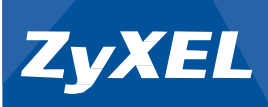

"Browse" seçeneği ile printout'u seçiniz ve "Upload" ile UAG4100'e yükleyiniz.

| Z | YXEL UAG4100                                                                                                    |                                                                                                    |                                                                                                    |                                                                                                    |                               | Welcome | admin   Lossout | ? Help Z About ≢Ste Map ⊒Object Reference 및 Console |
|---|----------------------------------------------------------------------------------------------------|----------------------------------------------------------------------------------------------------|----------------------------------------------------------------------------------------------------|----------------------------------------------------------------------------------------------------|-------------------------------|---------|-----------------|-----------------------------------------------------|
|   | CONFIGURATION                                                                                                    | General                                                                                                    | Printout Config                                                                                                    | aration                                                                                                    |                               |         |                 |                                                     |
|   | TV Quick Setup                                                                                                    | General S                                                                                                    | Settings                                                                                                    |                                                                                                    |                               |         |                 |                                                     |
|   | Virtuesa<br>Virtuesa<br>Virtuesa<br>Routing<br>Zoone<br>Virtuesa<br>Virtuesa | <ul> <li>Use</li> <li>Use</li> <li>Use</li> <li>Index</li> <li>Nervier</li> <li>Fiele Ra</li> <li>Restor</li> <li>Counting</li> </ul> | Default Printout C<br>Customized Printo<br>a a customized Printo<br>1. The Niconse pour<br>me<br>me<br>de:<br>Customized File to I<br>e Customized File to I | onfiguration<br>aut Configuration<br>and antiguation, torever the locations and then disk upbase<br>up to the VTVP<br> | Civertual<br>Boose<br>Restore | Lutest  |                 |                                                     |
|   |                                                                                                    |                                                                                                    |                                                                                                    |                                                                                                    | Apply                         | Reset   |                 |                                                     |

"Printout Preview" butonuna basarak yapmış olduğunuz değişiklikleri gözlemleyiniz.

| Account Generator                                                                                                    | ?  | 0 |
|----------------------------------------------------------------------------------------------------|----|---|
| yXEL Eğitim Merkezine Hoşgeldiniz!                                                                                                    |    |   |
| lotspot internet erişim hizmeti                                                                                                    |    |   |
| Kullanıcı adı: Username<br>Şifre: Password<br>Faturalandırma: Billing<br>Servis: Profile<br>Miktar: Unit<br>Zaman Periyodu: Time<br>Toplam: Total<br>Vergi: Tax<br>Genel Toplam: Grand    |    |   |
| Wan1<br>ESSID: ESSID1<br>Güvenlik: Security1<br>Anahtar: Key1<br>Wlan2<br>ESSID: ESSID2<br>Güvenlik: Security2<br>Anahtar: Key2                                                           |    |   |
| Printout zamanı: Printout-time<br>ütfen hesabinızi Activate-time zamanından önce aktif ediniz.<br>ütfen ilk girişinizden sonra Accu-expire olarak belirlenen mevcut zamanınızı bitiriniz. |    |   |
| Teşekkür ederiz!                                                                                                    |    |   |
|                                                                                                    |    |   |
| Cano                                                                                                    | el |   |

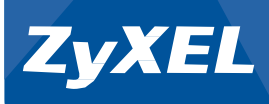

# **ACCESS POINT YÖNETIMİ**

#### **1.Firmware Upgrade:**

Öncelikle NWA Serisi Access Point'lerin yazılımlarının güncellenmesi gerekmektedir.

<u>ftp://ftp.zyxel.com/</u> adresinden Access Point'e ait <u>son tarihli</u> firmware'i indiriniz.

NWA 3160N için: NWA 3560N için: NWA 5121NI için: NWA 5123NI için : ftp://ftp.zyxel.com/NWA3160-N/firmware/ ftp://ftp.zyxel.com/NWA3560-N/firmware/ ftp://ftp.zyxel.com/NWA5121-NI/firmware/ ftp://ftp.zyxel.com/NWA5123-NI/firmware/

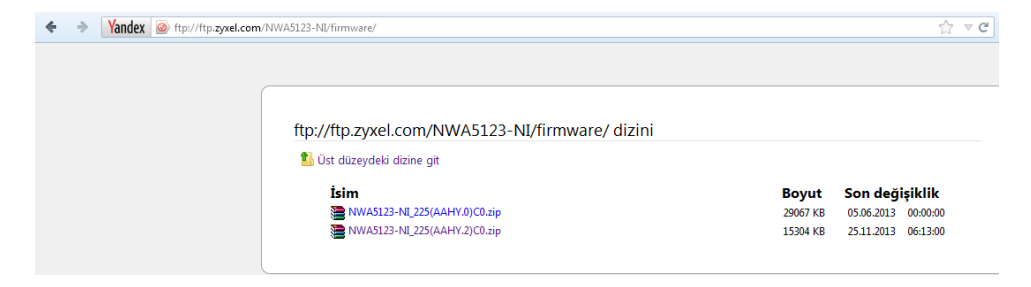

2. IP Adresi: Bilgisayarınıza elle 192.168.1.0/24 subnetinden IP veriniz.: IP: 192.168.1.11 Mask: 255.255.255.0

 3. Erişim: NWA Serisi cihaza 192.168.1.2 IP adresinden erişiniz. (admin / 1234)

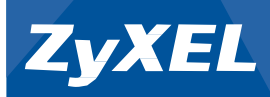

| LYALL      |                                                                              |
|------------|------------------------------------------------------------------------------|
| NWA5123-NI | Enter User Name/Password and click to login.                                 |
|            | User Name:                                                                   |
|            | Password:                                                                    |
|            |                                                                              |
|            | Login Reset                                                                  |
|            | <b>Q Note:</b> 1. Turn on Javascript and Cookie setting in your web browser. |

#### **4. Şifre:** Şifre değiştirmek için gelen pencereyi (Ignore) ile geçiniz.

| WA5123-NI | Update Admin Info                                                                           |
|-----------|---------------------------------------------------------------------------------------------|
|           | As a security precaution, it is highly recommended that you change the admin password.      |
|           | New Password:                                                                               |
|           | Retype to Confirm: ••••                                                                     |
|           | ( max. 63 alphanumeric, printable characters and no spaces )           Apply         Ignore |
|           |                                                                                             |
|           |                                                                                             |
|           |                                                                                             |

- 48 -

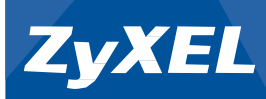

| DASHBOARD          |                                             |         |                                             |                       |                  |                   |               |               | 🚽 Widget Set |
|--------------------|---------------------------------------------|---------|---------------------------------------------|-----------------------|------------------|-------------------|---------------|---------------|--------------|
| Device Informatio  | on                                          | * 0 ¢ X | Syste                                       | m Status              | _                |                   |               |               |              |
| System Name:       | System Name: nwa5123-ni                     |         | System Uptime:                              |                       |                  | ):27:15           |               |               |              |
| Model Name:        | NWA5123-NI                                  |         | Current Date/Time: 2012-09-04 / 12:34:06 UT |                       | 34:06 UTC +00:00 |                   |               |               |              |
| Serial Number:     | S132L18120789                               |         | Current                                     | Login User:           | a                | fmin (unlimited / | 00:30:00)     |               |              |
| MAC Address Range: | B0:B2:DC:6F:1A:D7 ~ B0:B2:DC:6F:1A:D9       |         | Boot Status:                                |                       | 0                | <                 |               |               |              |
| Firmware Version:  | V2.25(AAHY.2) / V1.05 / 2013-09-02 09:56:36 |         | Manager                                     | ment Mode:            | st               | andalone          |               |               |              |
| O System Resource  | 5                                           | * 0 ¢ X | 😥 Interf                                    | ace Status Summary    | _                | _                 | _             | _             |              |
| CPU Usage          |                                             |         | Name                                        | Status                | VID              | IP Addr/Netma     | nsk           | IP Assignment | Action       |
|                    | 7 %                                         |         | L lan                                       | 1000M/Full            | 1                | 192.168.1.2 /     | 255.255.255.0 | Static        | n/a          |
| Memory Usage       |                                             |         | WLAN                                        | Interface Status Sumr | nary             |                   |               |               |              |
|                    | 62 %                                        |         | Status                                      | MAC Address           | Radio            | Band              | OP Mode       | Channe        | I Station    |
| Flash Usage        |                                             |         | 9                                           | B0:B2:DC:6F:1A:D8     | 1                | 2.4G              | AP (MBSSID)   | 6             | 1            |
|                    | 69 %                                        |         | 0                                           | B0:B2:DC:6F:1A:D9     | 2                | 5G                | AP (MBSSID)   | 36/40         | 0            |
| kd any few mass    |                                             |         |                                             |                       |                  |                   |               |               |              |
| All Second Devices |                                             |         |                                             |                       |                  |                   |               |               |              |
| Un Classified AP:  | 0                                           |         |                                             |                       |                  |                   |               |               |              |
| Degue AD           | 0                                           |         |                                             |                       |                  |                   |               |               |              |
| NUGUE AF:          | 1999                                        |         |                                             |                       |                  |                   |               |               |              |

5.Yazılım Güncelleme: İndirmiş olduğunuz klasörü sıkıştırılmış dosyadan çıkartınız. "Maintenance > File Manager > Firmware Package" altında "Browse" seçeniği ile indirmiş olduğunuz klasör içinde bulunan <u>.bin</u> uzantılı dosyayı seçiniz ve "Upload" tuşuna basınız.

NOT: Firmware upgrade işlemi yaklaşık olarak 5 dakika içerisinde sonlanacaktır. Cihaza tekrar 192.168.1.2 IP adresinden erişiniz.

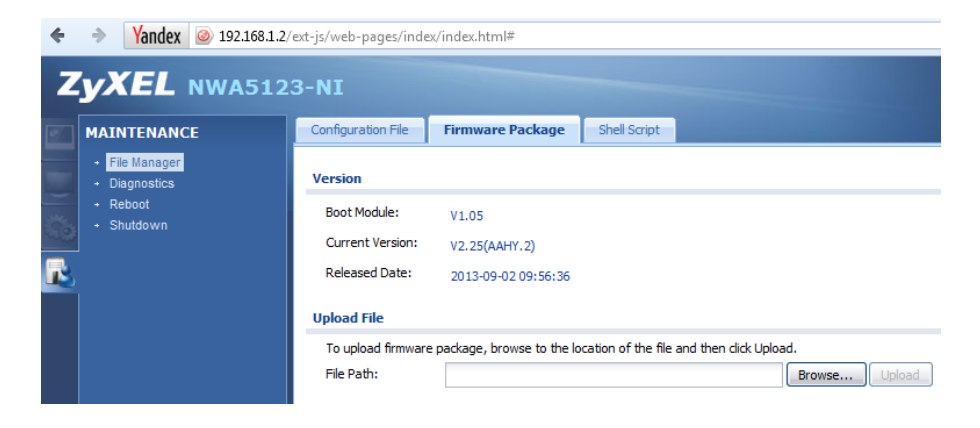

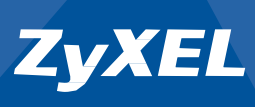

6.Mod Değiştirme: Cihaza tekrar eriştikten sonra "Configuration > MGMT Mode" sekmesi altında Managed AP modunu seçiniz.

| ZYXEL NWA5                  | 123-NI                   |                       |            |             | Welcome admin   Logoul | Z About 📲 Site Map 🔂 Object Reference |
|-----------------------------|--------------------------|-----------------------|------------|-------------|------------------------|---------------------------------------|
| CONFIGURATION               | MGNT Mode                |                       |            |             |                        |                                       |
| INCINT Mode     LAN Setting | Hanagement Mode          |                       |            |             |                        |                                       |
| Wireless                    | Standalone AP            |                       |            |             |                        |                                       |
| + User                      | Managed AP               |                       |            |             |                        |                                       |
|                             | Auto(DHCP Server Option) | 138 setting required) |            |             |                        |                                       |
| MON Profile     Certificate | Manual                   |                       |            |             |                        |                                       |
| System                      | Primary static AC IP:    |                       | (Optional) |             |                        |                                       |
|                             | Secondary static AC IP:  |                       | (Optional) |             |                        |                                       |
|                             |                          |                       |            |             |                        |                                       |
|                             |                          |                       |            | Apply Reset |                        |                                       |

| Auto DHCP : | Cihaz IP'sini ortamda bulunan DHCP Server'dan alacaktır. Aynı        |
|-------------|----------------------------------------------------------------------|
|             | zamanda cihaz Kontrol cihazı olan NXC2500, UAG4100, NXC5200,         |
|             | NXC5500 tarafından otomatik olarak bulunacaktır.                     |
| Manuel:     | Kontrol cihazının ip adresi manuel olarak belirlenebilir.            |
|             | Manuel kullanım Örneği: Uzak lokasyonlar, farklı subnet'ler,         |
|             | ortamda birden fazla Kontrol cihazının bulunması durumu              |
| NOT:        | Manuel ile cihazın sadece Kontrol cihazına ait IP adresi belirlenir. |
|             | NWA Serisi AP'nin IP adresi bu alanda <u>belirlenemez.</u>           |

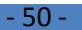

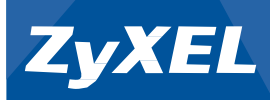

| ZYXEL NWAS                                                                                                    | 123-NI                                                                                                    |                                                       |                          |             | Welcome admin   Logost | Z About 📲 Site Map 🖓 Object Reference 🖸 |
|----------------------------------------------------------------------------------------------------|----------------------------------------------------------------------------------------------------|-------------------------------------------------------|--------------------------|-------------|------------------------|-----------------------------------------|
| CONFIGURATION                                                                                                    | HGNT Mode                                                                                                    |                                                       |                          |             |                        |                                         |
| - MONT Mode                                                                                                    | Hanagement Hode                                                                                                    |                                                       |                          |             |                        |                                         |
| CATABAy     Whene     Whene     Whene     Out     Control     Control     Contro     Contro     Contro     Contro     Contro     Control     Cont | <ul> <li>Standalor Mole</li> <li>Standalor AF</li> <li>Manged AF</li> <li>Autop-Coll Ferrier Option</li> <li>Minal</li> <li>Privary Static AC 3F:</li> <li>Beondary static AC 3F:</li> </ul> | 138 setting required)<br>172: 56:0.10<br>172: 56:0.11 | (Optional)<br>(Optional) |             |                        |                                         |
|                                                                                                    |                                                                                                    |                                                       |                          | Acoly Reset |                        |                                         |

**7.Monitor:** Kontrol cihazına döndüğünüzde <u>"Online Management AP"</u> sayısının arttığını görebilirsiniz.

| XEL u         | JAG4100       |              |                                 |               |        |         |                                          | Welcome admin   Logout | PHelp Z About ≢Site Map | Object Reference | Corec        |
|---------------|---------------|--------------|---------------------------------|---------------|--------|---------|------------------------------------------|------------------------|-------------------------|------------------|--------------|
| DASHBOARD     |               |              |                                 |               |        |         |                                          |                        |                         |                  | dgel Setting |
| (T) Device In | formation     | _            |                                 | _             | _      | * 0 ¢ X | System Resources                         | _                      |                         | _                |              |
| System Nam    | ie:           | uao4100      |                                 |               |        |         | CPU Usage                                |                        |                         | 1                |              |
| Model Name    | e 1           | UAG4100      |                                 |               |        |         |                                          | 2 %                    |                         |                  |              |
| Serial Numb   | er:           | S132L32210   | 025                             |               |        |         | Memory Usage                             |                        |                         |                  |              |
| MAC Addres    | ss Range:     | B0:B2:DC:71  | :A8.70 ~ B0:B2:DC:71:A8:76      |               |        |         |                                          | 9%                     |                         |                  |              |
| Firmware Ve   | ersion:       | V4.00(AAIZ 2 | )/1.00   May 07 2013 11:28:47 / | 2013-11-25 18 | 00:02  |         |                                          |                        |                         |                  |              |
| System 5      | Status        |              |                                 |               |        | * 0 0 X | Flash Usage                              | 14 %                   |                         |                  |              |
| System Upti   | me:           |              | 01:13:32                        |               |        |         |                                          |                        |                         |                  |              |
| Current Dat   | e/Time:       |              | 2014-03-27 / 15:36:56 GMT+0     | 00:00         |        |         | USB Storage Usage                        | 0.0 MP                 |                         |                  |              |
| DHCP Table    |               |              | 2                               |               |        |         |                                          | 0/0 MB                 |                         |                  |              |
| Current Log   | in User:      |              | admin (unlimited / 00:30:00)    |               |        |         | Active Sessions                          |                        |                         |                  |              |
| Number of L   | ogin Users:   |              | 2                               |               |        |         |                                          | 195/40000              |                         |                  |              |
| Boot Status   | :             |              | ок                              |               |        |         | 1. · · · · · · · · · · · · · · · · · · · |                        |                         |                  |              |
| @ Interface   | e Status Sumn | ary          |                                 |               | _      | * 0 ¢ X | AP Information                           |                        |                         |                  |              |
| Name          | Status        | Zone         | IP Addr/Netmask                 | IP Assign     | Action |         | All AP;                                  |                        |                         |                  |              |
| wan1          | 100M/Ful      | WAN          | 192.168.10.50/255.25            | DHCP dient    | Renew  |         | Online Management AP:                    | 1                      |                         |                  |              |
| Inn1          | He            | 1.6514       | 170 16 0 1 / 255 255 0 0        | Chatic        | o/o    |         | Offline Management AP:                   | 0                      |                         |                  |              |
| lan2          | Down          | LAN2         | 172 17 0 1 / 255 255 0 0        | Static        | n/a    |         | Un-Management AP:                        | 0                      |                         |                  |              |
|               |               |              |                                 |               |        | -       | All Station:                             |                        |                         |                  |              |
| III Extension | n Slot        |              |                                 |               |        | + 8 # X | Station:                                 | 0                      |                         |                  |              |

- 8. Yönetim: Kontrol cihazı üzerinde" Configuration > Wireless > AP Management" sekmesi altında yeni cihazı görebilirsiniz.
- NOT: NWA serisi AP, Kontrol cihazı tarafı tarafından otomatik olarak firmware güncellemesi yapılacak bu esnada kısa süreliğine AP ip adresi 0.0.0.0 olacak kalacaktır.

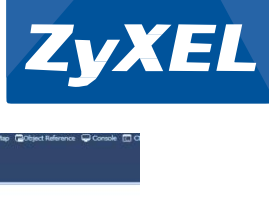

| ZYAEL UAG4100               |                 |                     |            |                   | Welcome adh       | in Lazari ?Help | Z About T Ske M | ap 🔂 Object Reference 🖵 C | onsole (I |
|-----------------------------|-----------------|---------------------|------------|-------------------|-------------------|-----------------|-----------------|---------------------------|-----------|
| CONFIGURATION               | Hgnt. AP List   |                     |            |                   |                   |                 |                 |                           |           |
| ¶Quick Setup<br>⊡ Licensing | Mgnt. AP List   |                     |            |                   |                   |                 |                 |                           |           |
| Wireless                    | Edit Temove U   | rboot               |            |                   |                   |                 |                 |                           |           |
| AP Management               | # IP Address    | MAC Address         | Model      | R1 Mode / Profile | R2 Mode / Profile | Mgnt VLAN I     | Mont VLAN I     | Description .             |           |
| Network                     | 1 0.0.0.0       | 80:82:DC:6F:1A:D7   | NWA5123-NI | AP / default      | AP / default2     | 1               | 1               | AP-B0B2DC6F1AD7           |           |
| - Interface                 | 2 127.0.0.1     | B0:B2:DC:71:A8:70   | UAG4100    | AP / default      | AP / default2     | 1               | n/a             | Local-AP                  |           |
| Routing                     | H A Page 1 of 1 | > > Show 50 v items |            |                   |                   |                 |                 | Displaying 1              | 2 of 2    |
| VDN 1.1 Manning             |                 |                     |            |                   |                   |                 |                 |                           |           |

9. Yönetim-2: Firmware upgrade işlemi sonunda sonrası NWA serisi cihazı AP Management sekmesi altında görebilirsiniz.

| ONFIGURATION                                                | Mgnt. AP List      |                     |            |                   |                   |              |             |                  |
|-------------------------------------------------------------|--------------------|---------------------|------------|-------------------|-------------------|--------------|-------------|------------------|
| T¥ Quick Setup<br>E Licensing                               | Mgnt. AP List      |                     |            |                   |                   |              |             |                  |
| Wireless                                                    | Edt 👕 Remove 💟 Ret | boot                |            |                   |                   |              |             |                  |
| <ul> <li>AP Management</li> </ul>                           | # IP Address       | MAC Address         | Model      | R1 Mode / Profile | R2 Mode / Profile | Mgnt, VLAN I | Mgnt VLAN I | Description      |
| Network                                                     | 1 172.16.1.4       | B0:B2:DC:6F:1A:D7   | NWA5123-NI | AP / default      | AP / default2     | 1            | 1           | AP-B0B2DC5F1AD7  |
| Web Authentication                                          | 2 127.0.0.1        | B0:B2:DC:71:AB:70   | UAG4100    | AP / default      | AP / default2     | 1.           | n/a         | Local-AP         |
| Ficewall                                                    | 14 4 Page 1 of 1   | ▶ ▶ Show 50 ▼ items |            |                   |                   |              |             | Displaying 1 - 2 |
| Free Time<br>SMS<br>BWM<br>Object<br>System<br>Log & Report |                    |                     |            |                   |                   |              |             |                  |
|                                                             |                    |                     |            |                   |                   |              |             |                  |

10. SSID: "Configuration > Object > AP Profile > SSID" sekmesi altında
 "Add" ile yayın yapacak SSID 'ye ilişkin bilgileri giriniz.

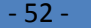

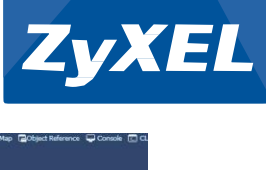

| Z   | YXEL UAG4100                                                                                     |                         |                    |                  |     | Welcome admin   Locost ?Help Z About | 🛊 Site Map 🔹 Object Reference 🖵 Console 🔲 C |
|-----|--------------------------------------------------------------------------------------------------|-------------------------|--------------------|------------------|-----|--------------------------------------|---------------------------------------------|
| ie: | CONFIGURATION                                                                                    | Rado SSID               |                    |                  |     |                                      |                                             |
|     | T¥ Quick Setup                                                                                   | SSID List Security List | MAC Filter List    |                  |     |                                      |                                             |
|     | Network     Web Authentication                                                                   | Add ZEdit BRemove       | Object Reference   |                  |     |                                      |                                             |
| PC. | Firewall                                                                                         | # Profile Name -        | SSID               | Security Profile | QoS | MAC Filtering Profile                | VLAN ID                                     |
|     | Billing     Drinter Managar                                                                      | 1 default               | Guest              | Test             | WMM | disable                              | 1                                           |
|     | Free Time                                                                                        | 4 4   Page 1   of 1   ▶ | ▶  Show 50 v items |                  |     |                                      | Displaying 1 - 1 of 1                       |
|     | - SMS<br>- BWM<br>Object<br>- User/Group<br>- A9 Profile<br>- Address<br>- Service<br>- Schedule |                         |                    |                  |     |                                      |                                             |

| Profile Name:                                                                      | TEST-1         |         |      |      |  |  |
|------------------------------------------------------------------------------------|----------------|---------|------|------|--|--|
| SSID:                                                                              | UAG4100        |         |      |      |  |  |
| Security Profile:                                                                  | UAG4100-G      | uvenlik | ~    |      |  |  |
| MAC Filtering Profile:                                                             | disable        |         | ~    |      |  |  |
| QoS:                                                                               | WMM            |         | *    |      |  |  |
| VLAN ID:                                                                           | 1              |         | (1~4 | 094) |  |  |
|                                                                                    |                |         |      |      |  |  |
| Enable Intra-BSS Tra ocal VAP Setting                                              | ffic blocking  |         |      |      |  |  |
| Enable Intra-BSS Tra     Cal VAP Setting     VLAN Support:                         | ffic blocking  | Off     |      |      |  |  |
| Enable Intra-BSS Tra     Cal VAP Setting     VLAN Support:     Outgoing Interface: | offic blocking | Off     |      | ¥    |  |  |
| Enable Intra-BSS Tra     Cal VAP Setting     VLAN Support:     Outgoing Interface: | ffic blocking  | Off     |      | ¥    |  |  |

**11. Şifreleme:** şifre belirleyiniz.

"Create New Object > Add Security Profile" ile SSID için

- 53 -

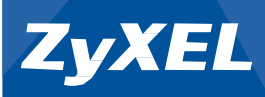

| General Settings        |                  |                                    |
|-------------------------|------------------|------------------------------------|
| Profile Name:           | UAG4100-Guvenlik |                                    |
| Security Mode:          | wpa2-mix         | ~                                  |
| Radius Settings         |                  |                                    |
| Radius Server Type:     | Internal         | ~                                  |
| © 802.1X                |                  |                                    |
| 802.1X                  |                  |                                    |
| Auth. Method:           | default          | ~                                  |
| ReAuthentication Timer: | 0                | (30~30000 seconds, 0 is unlimited) |
| PSK                     |                  |                                    |
| Pre-Shared Key:         | 12345678         |                                    |
| Cipher Type:            | aes              | ~                                  |
|                         | 300              | (30-30000 seconds)                 |
| Idle timeout:           |                  |                                    |

# **12.** Radyo: "Configuration > AP Profile > Radio" sekmesi altında "default" üzerinde çift tıklayınız.

| ONFIGURATION                   | Radio SSID     |                                           |                |            |                       |
|--------------------------------|----------------|-------------------------------------------|----------------|------------|-----------------------|
| 🎀 Quick Setup                  | Padio Summary  |                                           |                |            |                       |
| Licensing<br>Wireless          | Ruulo Summury  |                                           |                |            |                       |
| Network                        | 🔘 Add 📝 Edit 🎽 | Remove 🌚 Activate 🎯 Inactivate 🔚 Object i | Reference      |            |                       |
| Web Authentication             | # Status       | Profile Name 🔺                            | Frequency Band | Channel ID |                       |
| Firewall                       | 1 💡            | default                                   | 2.4G           | 6          |                       |
| Billing                        | 2 💡            | default2                                  | 5G             | 36         |                       |
| Free Time                      | Id d Page 1    | of 1 k kl Show 50 x items                 |                |            | Displaying 1 - 2 of 3 |
| SMS                            |                |                                           |                |            |                       |
| BWM                            |                |                                           |                |            |                       |
| Object                         |                |                                           |                |            |                       |
| <ul> <li>User/Group</li> </ul> |                |                                           |                |            |                       |
| AP Profile                     |                |                                           |                |            |                       |
| <ul> <li>Address</li> </ul>    |                |                                           |                |            |                       |
| - Service                      |                |                                           |                |            |                       |
| Scriedule     AAA Conver       |                |                                           |                |            |                       |
| - Auth Method                  |                |                                           |                |            |                       |
| Certificate                    |                |                                           |                |            |                       |
| - ISP Account                  |                |                                           |                |            |                       |
| - IOI ACCOUNT                  |                |                                           |                |            |                       |
| System                         |                |                                           |                |            |                       |

- 54 -

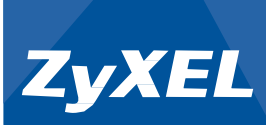

#### **13. MSSID:** Oluşturmuş olduğunuz SSID'yi SSID Profile altında seçiniz.

| Edit Ra | dio Profile de     | fault                    |   | ? ×       |
|---------|--------------------|--------------------------|---|-----------|
| Show A  | dvanced Settin     | gs 🔚 Create new Object 🗸 |   |           |
| General | l Settings         |                          |   |           |
| 🔽 Ac    | ctivate            |                          |   |           |
| Profile | Name:              | default                  |   |           |
| 802.11  | 1 Band:            | 2.4G                     | * |           |
| Mode:   |                    | b/g/n                    | * |           |
| Chann   | el:                | 6                        | ~ |           |
| MBSSID  | ) Settings<br>Edit |                          |   |           |
| #       | SSID Profi         | le                       |   |           |
| 2       | dicable            | ×                        |   |           |
| 3       | TEST-1             |                          |   |           |
| 4       | default            |                          |   |           |
| 5       | disable            |                          |   |           |
| 6       | disable            |                          |   |           |
| 3_:     |                    |                          |   | OK Cancel |

#### 14. Radyo-5GHz

Aynı işlemi 5 GHz bandı içinde yapınız.

| Edit Ra                                            | dio Profile default2                                                                            | 2                    |   | 6 |
|----------------------------------------------------|-------------------------------------------------------------------------------------------------|----------------------|---|---|
| Show A                                             | dvanced Settings 🚋                                                                              | Create new Object -  |   |   |
| eneral                                             | I Settings                                                                                      |                      |   |   |
| Ac                                                 | ctivate                                                                                         |                      |   |   |
| Profile                                            | Name:                                                                                           | default2             |   |   |
| 802.1                                              | 1 Band:                                                                                         | 5G                   | * |   |
| Mode:                                              |                                                                                                 | a/n                  | ~ |   |
|                                                    |                                                                                                 |                      |   |   |
| Chann<br>ABS SIE                                   | el:<br>) Settings                                                                               | 36 - indoor use only |   |   |
| Chann<br>ABS SID                                   | el:<br>) Settings<br>Edit                                                                       | 36 - indoor use only | × |   |
| Chann<br>ABSSIC                                    | el:<br>D Settings<br>Edit<br>SSID Profile                                                       | 36 - indoor use only | × |   |
| Chann<br>IBSSIC                                    | el:<br>D Settings<br>Edit<br>SSID Profile<br>default                                            | 36 - indoor use only | × |   |
| Chann<br>ABSSIC                                    | el:<br>D Settings<br>Edit<br>SSID Profile<br>disable<br>TET_1                                   | 36 - indoor use only | × |   |
| Chann<br>IBSSIC<br>#<br>2<br>3<br>4                | el:<br>D Settings<br>Edit<br>SSID Profile<br>disable<br>TEST-1<br>default                       | 36 - indoor use only | × |   |
| Chann<br>IBSSIC<br>#<br>1<br>2<br>3<br>4<br>5      | el:<br>D Settings<br>Edit<br>SSID Profile<br>disable<br>TEST-1<br>default<br>disable            | 36 - indoor use only | × |   |
| Chann<br>ABSSIC<br>#<br>1<br>2<br>3<br>4<br>5<br>6 | el:<br>D Settings<br>Edit<br>SSID Profile<br>disable<br>TEST-1<br>default<br>disable<br>disable | 36 - indoor use only | × |   |

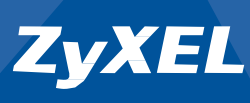

\*\* Kullanılan cihaz çift radyo ise (NWA 3560-N, 5123N, 3550-N) 2.4GHz ve 5GHz bandlarında yayın yapılabilir.

**15. AP Yönetimi:** 

**"Configuration > Wireless > AP Management"** sekmesi altında NWA Serisi cihaz üzerinde çift tıklayınız.

| Z | YXEL UAG4100                                                                                                    |              |             |                                        |         | -                            | Welcome adn                    | in   <u>Logout</u> ? Help . | Z About 📲 Site Mag | 🔉 🔁 Object Reference 🖵 Console 🖾 Cl |
|---|----------------------------------------------------------------------------------------------------|--------------|-------------|----------------------------------------|---------|------------------------------|--------------------------------|-----------------------------|--------------------|-------------------------------------|
|   | CONFIGURATION                                                                                                    | Mgnt. AP Li  | st          |                                        |         |                              |                                |                             |                    |                                     |
|   | ¶¥Quick Setup<br>⊞ Licensing<br>⊡ Wireless                                                                       | Mgnt. AP Li  | ist         |                                        |         |                              |                                |                             |                    |                                     |
| 0 | Controller     AP Management                                                                                     | # IP         | Address     | MAC Address                            | Model   | R1 Mode / Profile            | R2 Mode / Profile              | Mgnt. VLAN I                | Mgnt. VLAN I       | Description .                       |
|   | Web Authentication     Firewall                                                                                  | 1 1/<br>2 12 | 2.16.1.4    | B0:B2:DC:6F:1A:D7<br>B0:B2:DC:71:A8:70 | UAG4100 | AP / default<br>AP / default | AP / default2<br>AP / default2 | 1                           | n/a                | AP-B0B2DC6F1AD7<br>Local-AP         |
|   | - Billing<br>- Printer Manager<br>- Free Time<br>- SMS<br>- SMS<br>- SWM<br>Object<br>- System<br>- Log & Report | K V          | Page L OI I | / // S100 <u>3</u> (Reis               |         |                              |                                |                             |                    | oneon y 1 - 2012                    |

#### 16.Radyo Seçimi:

NWA Serisi cihazınıza isim veriniz (\*İsteğe bağlı) Radyo profillerinin uygulandığına emin olunuz.

| Edit AP List         |                   |          | ?      |
|----------------------|-------------------|----------|--------|
| Create new Object 🗸  |                   |          |        |
| Configuration        |                   |          |        |
| MAC:                 | B0:B2:DC:6F:1A:D7 |          |        |
| Model:               | NWA5123-NI        |          |        |
| Description:         | LOBI              | ]        |        |
| Radio 1 OP Mode      | AP Mode           |          |        |
| Radio 1 Profile:     | default           | ~        |        |
| Radio 2 OP Mode      | AP Mode           |          |        |
| Radio 2 Profile:     | default2          | ~        |        |
| /LAN Settings        |                   |          |        |
| Force Overwrite VLAN | Config            |          |        |
| Management VLAN ID;  | 1                 | (1~4094) |        |
| 👿 As Native VLAN     |                   |          |        |
|                      |                   |          |        |
|                      |                   |          |        |
|                      |                   |          | Cancel |
|                      |                   |          |        |

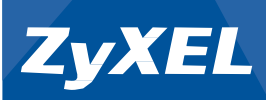

**17. Monitor:** Cihazın yayın yaptığını ve kullanıcıların bağlandığını ana ekran Dashboard'dan gözlemleyebilirsiniz.

| DASHBOARD                                                                                         |                                                           |                                                       |                                                                                                    |                                                                  |                                                   |          |                                                                                                    |                                                                                            |                                  |                | Vidget S |
|---------------------------------------------------------------------------------------------------|-----------------------------------------------------------|-------------------------------------------------------|----------------------------------------------------------------------------------------------------|------------------------------------------------------------------|---------------------------------------------------|----------|----------------------------------------------------------------------------------------------------|--------------------------------------------------------------------------------------------|----------------------------------|----------------|----------|
| Model Name:                                                                                       | U/                                                        | AG4100                                                |                                                                                                    |                                                                  |                                                   |          |                                                                                                    |                                                                                            | 0 %                              |                |          |
| Serial Number:                                                                                    | St                                                        | 32L3221002                                            | 5                                                                                                  |                                                                  |                                                   |          | Memor                                                                                                    | lleane                                                                                     |                                  |                |          |
| MAC Address Ra                                                                                    | nge: BC                                                   | B2:DC:71:A8                                           | 3:70 ~ B0:B2:DC:71:A8:76                                                                           |                                                                  |                                                   |          | mernor                                                                                                    | osuge                                                                                      | 9.%                              |                |          |
| Firmware Version                                                                                  | n: <u>V4</u>                                              | 00(AAIZ.2)/*                                          | 1.00   May 07 2013 11:28:47 / 3                                                                    | 2013-11-25 18:                                                   | 00:02                                             |          |                                                                                                    |                                                                                            |                                  |                |          |
|                                                                                                   |                                                           |                                                       |                                                                                                    |                                                                  |                                                   |          | Flash U                                                                                                    | sage                                                                                       |                                  |                |          |
| System Stat                                                                                       | us                                                        |                                                       |                                                                                                    |                                                                  |                                                   | * © \$ X |                                                                                                    |                                                                                            | 14 %                             |                |          |
| System Uptime:                                                                                    |                                                           |                                                       | 01:40:19                                                                                           |                                                                  |                                                   |          | USB Sto                                                                                                    | rage Usage                                                                                 |                                  |                |          |
| Current Date/Tir                                                                                  | ie:                                                       |                                                       | 2014-03-27 / 16:01:54 GMT+0                                                                        | 0:00                                                             |                                                   |          |                                                                                                    |                                                                                            | 0/0 MB                           |                |          |
| DHCP Table:                                                                                       |                                                           |                                                       | 10                                                                                                 |                                                                  |                                                   |          |                                                                                                    |                                                                                            |                                  |                |          |
| Current Login Us                                                                                  | er:                                                       |                                                       | admin (unlimited / 00:30:00)                                                                       |                                                                  |                                                   |          | Active S                                                                                                    | essions                                                                                    | 44040000                         | 1              |          |
| Number of Login                                                                                   | Users:                                                    |                                                       | 1                                                                                                  |                                                                  |                                                   |          |                                                                                                    |                                                                                            | 119/40000                        |                |          |
| Boot Status:                                                                                      |                                                           |                                                       | UK.                                                                                                |                                                                  |                                                   |          | -                                                                                                    |                                                                                            |                                  |                |          |
|                                                                                                   |                                                           |                                                       |                                                                                                    |                                                                  |                                                   |          | The second second second second second second second second second second second second second second second se   |                                                                                            |                                  |                |          |
| 😡 Interface Sta                                                                                   | itus Summa                                                | ry                                                    |                                                                                                    |                                                                  |                                                   | * 0 ¢ X  | AP Infor                                                                                                    | mation                                                                                     |                                  |                |          |
| Distance Standard Name                                                                            | itus Summa<br>Status                                      | Zone                                                  | IP Addr/Netmask                                                                                    | IP Assign                                                        | Action                                            | * @ # X  | AP Infor                                                                                                    | mation                                                                                     |                                  |                |          |
| Interface Sta<br>Name<br>wan1                                                                     | status<br>Status<br>100M/Full                             | Zone<br>WAN                                           | IP AddnNetmask<br>192.168.10.50 / 255.25                                                           | IP Assign<br>DHCP client                                         | Action                                            | * @ ¢ X  | AP Infor<br>Al AP:<br>Online                                                                                      | mation<br>Management AP:                                                                   | 2                                |                |          |
| Interface Sta<br>Name<br>wan1                                                                     | itus Summa<br>Status<br>100M/Full<br>Up                   | Zone<br>WAN                                           | IP Addr/Netmask<br>192.168.10.50 / 255.25<br>172.16.0.1 / 255.255.0.0                              | IP Assign<br>DHCP client<br>Static                               | Action<br>Renew                                   | * 0 ¢ X  | ALAP:<br>Online<br>Offine                                                                                         | mation<br>Management AP:<br>Management AP:                                                 | 2<br>0                           |                |          |
| Interface Sta<br>Name<br>wan1<br>lan1<br>lan2                                                     | status<br>Status<br>100M/Full<br>Up<br>Down               | Zone<br>WAN<br>LAN1<br>LAN2                           | IP Addr/Netmask<br>192.168.10.50 / 255.25<br>172.16.0.1 / 255.255.0.0<br>172.17.0.1 / 255.255.0.0  | IP Assign<br>DHCP client<br>Static<br>Static                     | Action<br>Renew<br>n/a<br>n/a                     | * 0 ¢ X  | AP Infor<br>Al AP:<br>Online<br>Offine<br>Un-Ma                                                                   | mation<br>Management AP:<br>Management AP:<br>nagement AP:                                 | 2<br>0<br>0                      |                |          |
| Interface State Name Wan1 Ian1 Ian2                                                               | status<br>Status<br>100M/Full<br>Up<br>Down               | Zone<br>WAN<br>LAN1<br>LAN2                           | IP Addr/Netmask<br>192.168.10.50 / 255.25<br>172.16.0.1 / 255.255.0.0<br>172.17.0.1 / 255.255.0.0  | IP Assign<br>DHCP client<br>Static<br>Static                     | Action<br>Renew<br>n/a<br>n/a                     | * © ‡ X  | AP Infor<br>All AP:<br>Online<br>Offine<br>Un-Ma<br>All Station:                                                  | mation<br>Management AP:<br>Management AP:<br>nagement AP:                                 | 2<br>0<br>0                      |                |          |
| Interface State     Name     wan1     lan1     lan2                                               | tus Summa<br>Status<br>100M/Full<br>Up<br>Down            | V<br>Zone<br>WAN<br>LAN1<br>LAN2                      | IP Addr/Netmask<br>192.168.10.50 / 255.25<br>172.16.0.1 / 255.255.0.0<br>172.17.0.1 / 255.255.0.0  | IP Assign<br>DHCP client<br>Static<br>Static                     | Action<br>Renew<br>n/a<br>n/a                     | * 0 \$ X | AP Infor<br>Al AP:<br>Online<br>Offine<br>Un-Ma<br>Al Station<br>Station                                          | mation<br>Management AP:<br>Management AP:<br>nagement AP:                                 | 2<br>0<br>0                      |                |          |
| Interface State     Name     wan1     lan1     lan2      Extension Sk      Extension              | status<br>Status<br>100M/Full<br>Up<br>Down<br>bt<br>Slot | Zone<br>WAN<br>LAN1<br>LAN2<br>Device                 | IP Addr/Netmask<br>192.168.10.50 / 255.25<br>172.16.0.1 / 255.255.0.0<br>172.17.0.1 / 255.255.0.0  | IP Assign<br>DHCP client<br>Static<br>Static                     | Action<br>Renew<br>n/a<br>n/a                     | * @ # X  | AP Infor<br>All AP:<br>Online<br>Offine<br>Un-Ma<br>All Station:<br>Station                                       | mation<br>Management AP:<br>Management AP:<br>hagement AP:<br>:<br>ation                   | 2<br>0<br>0                      |                |          |
| Interface Sta     Name     wan1     lan1     lan2     Extension Sta     Extension     USB 1       | status<br>Status<br>100M/Full<br>Up<br>Down<br>ot<br>Slot | Zone<br>WAN<br>LAN1<br>LAN2<br>Device<br>none         | IP Addr/Netmask<br>192 168, 10 50 / 255 25<br>172 16.0.1 / 255 255.0.0<br>172 17.0.1 / 255 255.0.0 | IP Assign<br>DHCP client<br>Static<br>Static                     | Action<br>Renew<br>n/a<br>n/a<br>atus<br>ne       | * 0 ¢ X  | All AP Infor<br>All AP:<br>Online<br>Offine<br>Un-Ma<br>All Station:<br>Station                                   | mation<br>Management AP:<br>Management AP:<br>hagement AP:<br>hagement AP:<br>hagement AP: | 2<br>0<br>0                      | 10 Description | •        |
| Interface Sta<br>Name<br>wan1<br>lan1<br>lan2     Extension Sk<br>Extension<br>1 USB 1<br>2 USB 2 | status<br>Status<br>100M/Full<br>Up<br>Down<br>ot<br>Slot | Zone<br>WAN<br>LAN1<br>LAN2<br>Device<br>none<br>none | IP Addriftetmask<br>192 168 10 50 / 255 25<br>172 16 0.1 / 255 255.0<br>172 17 0.1 / 255 255 0.0   | IP Assign<br>DHCP client<br>Static<br>Static<br>Static<br>Static | Action<br>Renew<br>n/a<br>n/a<br>atus<br>ne<br>ne | * 0 \$ X | AP Infor     All AP:     Online     Offine     Un-Ma     All Station:     Station     Station     H AP M     AP M | mation Management AP: Management AP: nagement AP: t t t t t t t t t t t t t t t t t t t    | 2<br>0<br>0<br>Max Station Count | AP Description | •        |

#### ZyXEL Eğitim Merkezi 444 1 150

- 57 -